# **RL-HPJ**

Hand Pallet Jack Scale

# **Technical Manual**

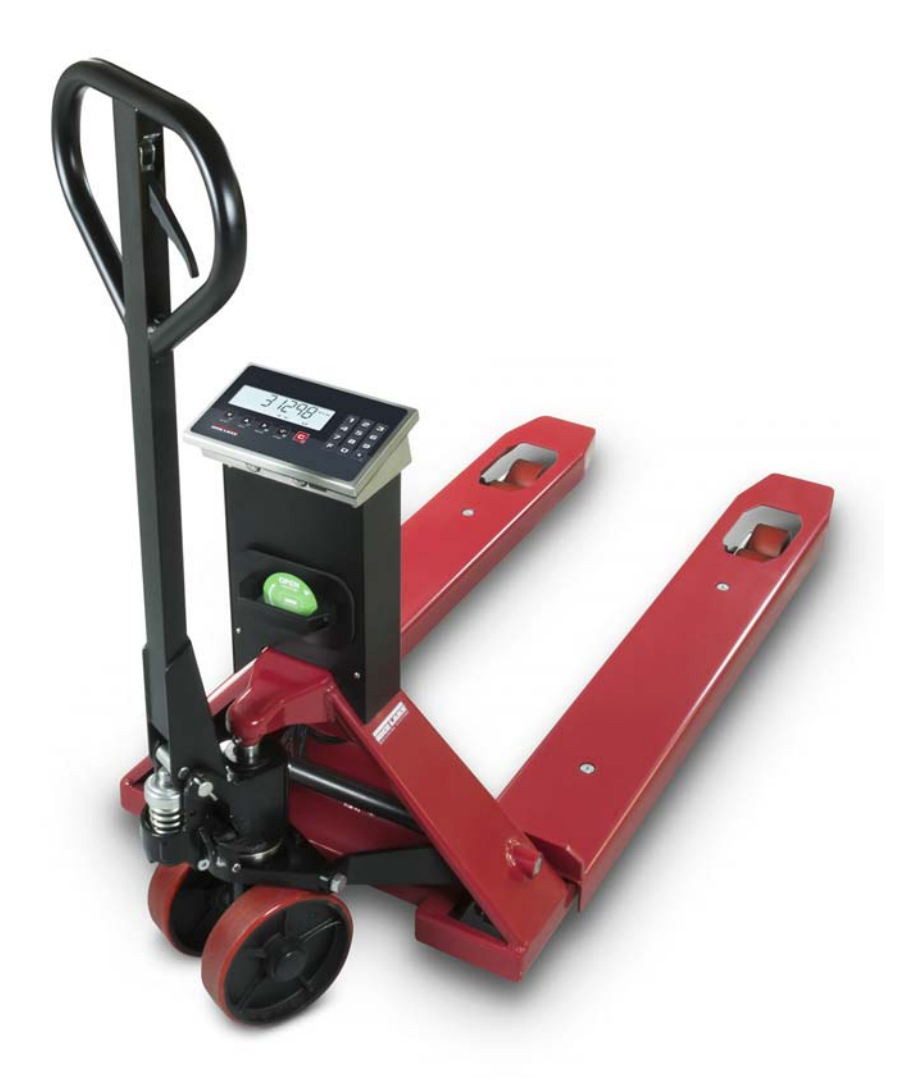

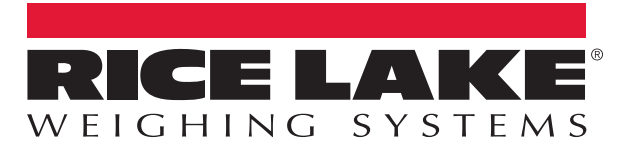

An ISO 9001 registered company © Rice Lake Weighing Systems. All rights reserved.

Rice Lake Weighing Systems<sup>®</sup> is a registered trademark of Rice Lake Weighing Systems. All other brand or product names within this publication are trademarks or registered trademarks of their respective companies.

All information contained within this publication is, to the best of our knowledge, complete and accurate at the time of publication. Rice Lake Weighing Systems reserves the right to make changes to the technology, features, specifications and design of the equipment without notice.

The most current version of this publication, software, firmware and all other product updates can be found on our website:

www.ricelake.com

# Contents

| 1.0 | Intro        | duction 1                               |
|-----|--------------|-----------------------------------------|
|     | 1 1          | Safaty 1                                |
|     | 1.1          | Features 2                              |
| • • |              |                                         |
| 2.0 | Insta        | allation                                |
|     | 2.1          | Unpacking                               |
|     | 2.2          | Indicator Stand Assembly                |
|     | 2.3          | Handlebar Assembly                      |
|     | 2.4          | Battery Installation.                   |
| 3.0 | Oper         | ration                                  |
|     | 3.1          | Pallet Jack Controls                    |
|     |              | 3.1.1 Height Control Lever Positions    |
|     | 3.2          | General Use Guidelines                  |
|     | 3.3          | The Indicator Display and Keys          |
|     | 3.4          | General Navigation                      |
|     | 3.5          | Editing Numeric Values                  |
|     | 3.6          | Weighing Procedure 12                   |
|     |              | 3.6.1 Turn on the Indicator             |
|     |              | 3.6.2 Put the Pallet Jack in Position   |
|     | 07           | 3.6.3 Lift the Load and Read the Weight |
|     | 3.7          | On                                      |
|     | 3.8          | Uff                                     |
|     | 3.9<br>2 10  | Zero                                    |
|     | 3.1U<br>2.11 |                                         |
|     | 3.11         | Automatic Tale                          |
|     | 3.12         | Tale Deletion                           |
|     | 3 14         | Print (and reprint of the last ticket)  |
|     | 3 15         | Information 16                          |
|     | 3.16         | Tare Log                                |
|     | ••           | 3.16.1 Store a Tare                     |
|     |              | 3.16.2 Retrieve a Stored Tare           |
|     | 3.17         | Automatic Tare Deletion                 |
|     | 3.18         | Number IDs                              |
|     |              | 3.18.1 Enter the ID                     |
|     |              | 3.18.2 Enable Automatic ID Deletion     |
|     | 3.19         | Date and Time (optional)                |
| 4.0 | Fund         | ctions                                  |
|     | 4.1          | Access the Function Menu                |
|     | 4.2          | High Resolution                         |
|     | 4.3          | Accumulator                             |
|     | -            | 4.3.1 Display Accumulator               |
|     |              | 4.3.2 Reset Accumulator                 |

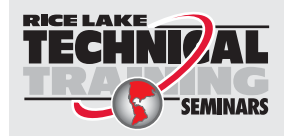

Technical training seminars are available through Rice Lake Weighing Systems. Course descriptions and dates can be viewed at **www.ricelake.com/training** or obtained by calling 715-234-9171 and asking for the training department.

# Contents

|     | 4.4   | Net Accumulator                                               | 23         |
|-----|-------|---------------------------------------------------------------|------------|
|     |       | 4.4.1 Accumulate the Net Weights                              | 23         |
|     |       | 4.4.2 Briefly Display Total                                   | 24         |
|     |       | 4.4.3 End and Reset Total                                     | 24         |
|     | 45    | Piece Counting                                                | 25         |
|     |       | 4.5.1 Sample and Count                                        | 25         |
|     |       | 4.5.2 Switch Retween Piece and Weight                         | 26         |
|     |       | 4.5.2 Owned Detween Fleee and Weight                          | 20         |
|     |       | 4.5.5 Average Field Weight Office States Average Diogo Weight | 20         |
|     |       | 4.5.4 Entel the Average Field weight                          | 21         |
|     | 4.0   |                                                               | 20         |
|     | 4.0   |                                                               | 29         |
|     |       | 4.6.1 Check Weigning with a Known Target Value                | 29         |
|     |       | 4.6.2 Check Weighing with an Acquired Value                   | 30         |
|     |       | 4.6.3 Check Weighing Display Messages.                        | 30         |
|     |       | 4.6.4 Updating the Known Target Value                         | 30         |
|     |       | 4.6.5 Updating the Acquired Value                             | 31         |
|     |       | 4.6.6 Edit the Min and Max Values                             | 31         |
|     | 4.7   | Unit of Measurement Conversion                                | 32         |
|     |       | 4.7.1 Standard Conversion                                     | 32         |
|     |       | 4.7.2 Conversion Factor                                       | 32         |
|     | 4.8   | Percentage Weighing                                           | 33         |
|     |       | 4.8.1 Percentage Check                                        | 33         |
|     |       | 4.8.2 Percentage Metering                                     | 34         |
|     | 4.9   | Hold Weight Display                                           | 35         |
|     | 4.10  | Display Net Weight and Gross Weight                           | 36         |
|     | 4.11  | Metrological Information of the Scale                         | 37         |
| гΛ  | Canf  | le malle e                                                    | าก         |
| 5.0 | Coni  | Iguration                                                     | 38         |
|     | 5.1   | Access the Configuration Menu                                 | 38         |
|     | 5.2   | Save and Exit the Configuration Menu                          | 38         |
|     | 5.3   | Available Configuration Parameters                            | 38         |
|     | 5.4   | Serial Menu (SERIAL)                                          | 39         |
|     | 5.5   | Lavout Menu (LAvovt)                                          | 40         |
|     | 5.6   | Filter Menu (FiLter)                                          | 43         |
|     | 5.7   | Screen Menu (SCreen)                                          | 43         |
|     | 5.8   | Battery Menu (batt)                                           | 43         |
|     | 59    | Eco Battery Menu (ECo bat)                                    | 43         |
|     | 5 10  | Remote Menu (Remote)                                          | 44         |
|     | 5 11  | Factory Configuration Reset (reset)                           | 44         |
|     | 5.12  | Diagnostice Manu (diaG)                                       | 15         |
|     | 5 12  | Diagnostics Internu (diaG)        Advanced Menu (aduanC)      | -+0<br>//5 |
|     | 5.15  |                                                               | 40         |
| 6.0 | Calib | pration                                                       | 46         |
|     | 6.1   | Calibration Parameters                                        | 46         |
|     | 6.2   | Complete Calibration Procedure                                | 46         |
|     | 0.2   |                                                               | .0         |

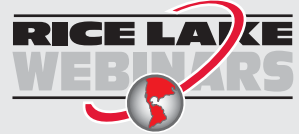

Rice Lake continually offers web-based video training on a growing selection of product-related topics at no cost. Visit **www.ricelake.com/webinars** 

# Contents

| 7.0 | Main | tenance                          |
|-----|------|----------------------------------|
|     | 7.1  | Maintenance Warnings             |
|     | 7.2  | Scheduled Maintenance            |
|     | 7.3  | Daily Maintenance                |
|     | 7.4  | Regulation of the Forks Lowering |
|     | 7.5  | Oil Level                        |
|     | 7.6  | FAQ - Frequently Asked Questions |
|     |      | 7.6.1 Tare                       |
|     |      | 7.6.2 Weighing                   |
|     |      | 7.6.3 Pieces Counting            |
|     | 7.7  | Weighing Error Messages          |
|     | 7.8  | Configuration Error Messages     |
|     | 7.9  | Wiring Diagram                   |
| 8.0 | Spec | ifications                       |
|     | 8.1  | Dimensions                       |
|     | 8.2  | Technical Specifications         |

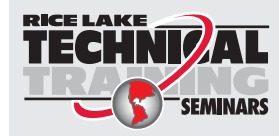

Technical training seminars are available through Rice Lake Weighing Systems. Course descriptions and dates can be viewed at **www.ricelake.com/training** or obtained by calling 715-234-9171 and asking for the training department. This Page Intentionally Blank.

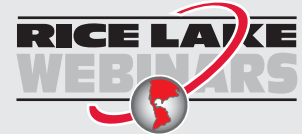

Rice Lake continually offers web-based video training on a growing selection of product-related topics at no cost. Visit **www.ricelake.com/webinars** 

# 1.0 Introduction

The *Hand Pallet Jack Scale* is ideal for handling and weighing pallets or standardized containers directly where they are located, saving time and money.

The durable and precise *Pallet Jack Scale* is equipped with high performance weighing electronics and features a multifunctional program that helps perform daily tasks.

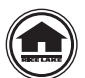

Manuals are available for viewing and/or downloading from the Rice Lake Weighing Systems website at <u>www.ricelake.com/manuals</u>

Warranty information can be found on the website at www.ricelake.com/warranties

# 1.1 Safety

#### Safety Signal Definitions:

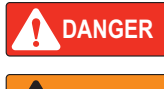

Indicates an imminently hazardous situation that, if not avoided, will result in death or serious injury. Includes hazards that are exposed when guards are removed.

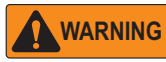

Indicates a potentially hazardous situation that, if not avoided could result in serious injury or death. Includes hazards that are exposed when guards are removed.

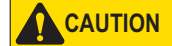

Indicates a potentially hazardous situation that, if not avoided, could result in minor or moderate injury.

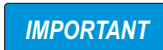

Indicates information about procedures that, if not observed, could result in damage to equipment or corruption to and loss of data.

#### **General Safety**

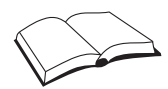

Do not operate or work on this equipment unless this manual has been read and all instructions are understood. Failure to follow the instructions or heed the warnings could result in injury or death. Contact any Rice Lake Weighing Systems dealer for replacement manuals.

#### WARNING

Failure to heed could result in serious injury or death.

This pallet jack scale is designed to weigh exclusively on standardized pallets.

Never load the scale beyond the maximum capacity stated on the plate of the weight readout instrument.

Do not use the scale in environments where there is the danger of fire or explosion.

Do not load the forks when they are raised, not even partially.

Before using the pallet jack, ensure it is in working order.

To achieve a correct weight, the forks need to be raised at least 2-4 inches to avoid the frame from rubbing against anything.

Do not expose the pallet jack scale to atmospheric agents (sun, rain, etc.).

Use the pallet jack scale in non-condensing environments with moderate temperature and humidity levels

Use the pallet jack scale where there are no vibrations.

Do not use of solvents or aggressive substances to clean the pallet jack scale.

Do not to make any modifications to the pallet jack scale.

Do not use the pallet jack scale when it no longer fulfills the safety criteria.

Do not use flammable products to clean the pallet jack scale or the pallets.

Do not subject the indicator to moisture.

Anything not specifically described in this manual is considered improper use of the equipment.

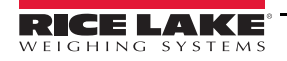

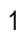

#### 1.2 Features

- · Heavy-gauge steel with a durable powder coat finish
- Large 1" tall, high contrast digits, which are clearly visible even in poor lighting conditions on a clear LCD display
- · Waterproof membrane keyboard with 17 functional keys
- · Configuration, calibration and diagnostics all from the indicator keyboard
- Standard 45.25" (1150 mm) fork length
- Standard 26.75" (680 mm) fork width
- Maximum lifting height of the forks: 7.75" (200 mm) from the ground
- · Height of completely lowered forks: 3.375" (85 mm) from the ground
- · Polyurethane steering wheels and double loading rollers offer greater stability
- · Four stainless steel IP68 load cells
- · Handlebar with height control lever.
- Weight indicator in IP65 stainless steel water-resistant enclosure, which is easy to clean and resistant to harsh and corrosive environments
- · Removable rechargeable battery and set-up for 24/7 continuous use kit or battery operation
- · Rechargeable battery is removable and mounted on the pallet jack
- One month of operating time with typical non continuous use due to its programmable automatic power saving function (80 hours of operating time with continuous use)

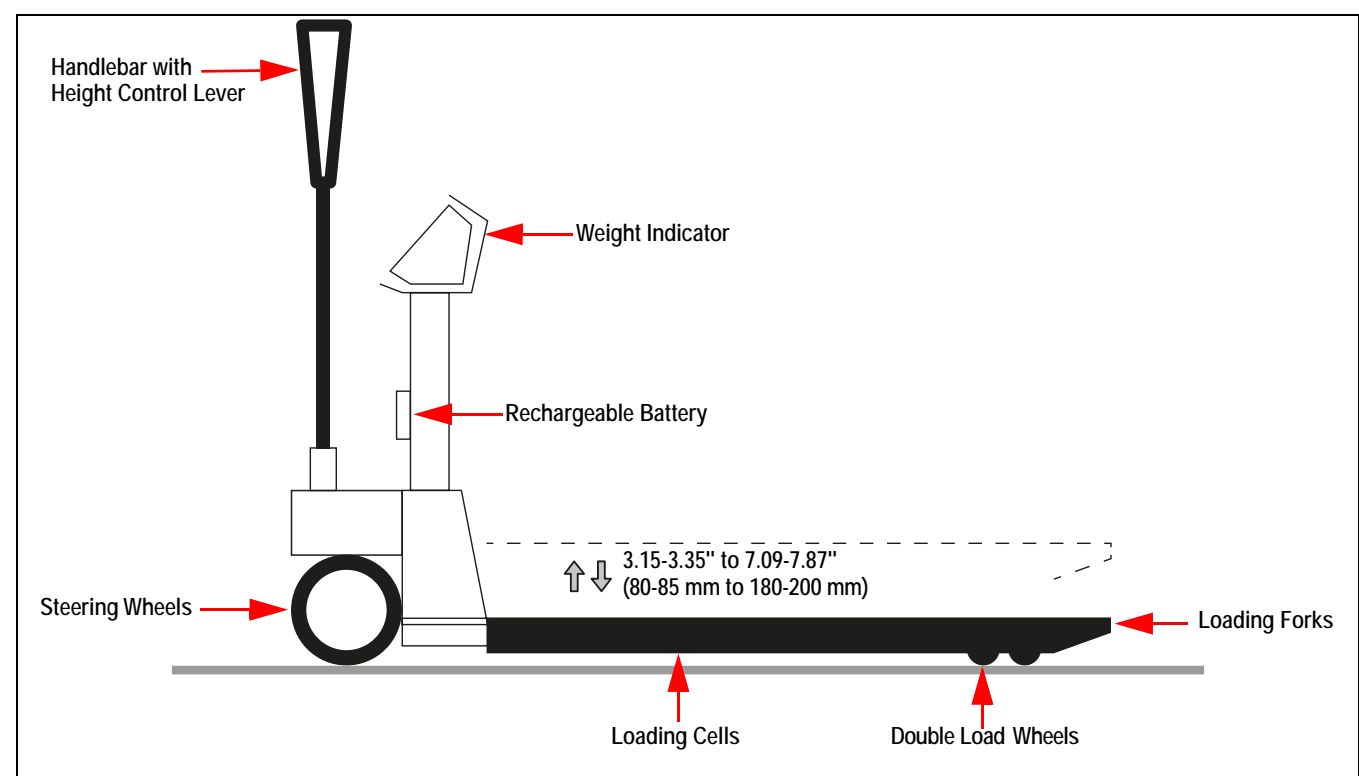

Figure 1-1. Pallet Jack Scale

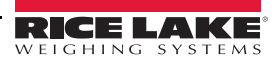

# 2.0 Installation

This section describes procedures for unpacking and assembly of the Pallet Jack Scale.

#### 2.1 Unpacking

Immediately after unpacking, visually inspect the *Pallet Jack Scale* to ensure all components are included and undamaged. The shipping carton should include the following:

• Fork Assembly

Battery

Handlebar

Charger

Indicator Stand

Pivot Pin

- Cotter Pins (2)
- M10 x 15mm Screws (4)
- M10 Washers (4)

If any parts were damaged in shipment, notify Rice Lake Weighing Systems and the shipper immediately.

#### 2.2 Indicator Stand Assembly

Refer to Figure 2-1 and the steps within this section to assemble the indicator stand to the main fork assembly.

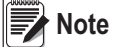

The load cells of the pallet jack come wired to the indicator.

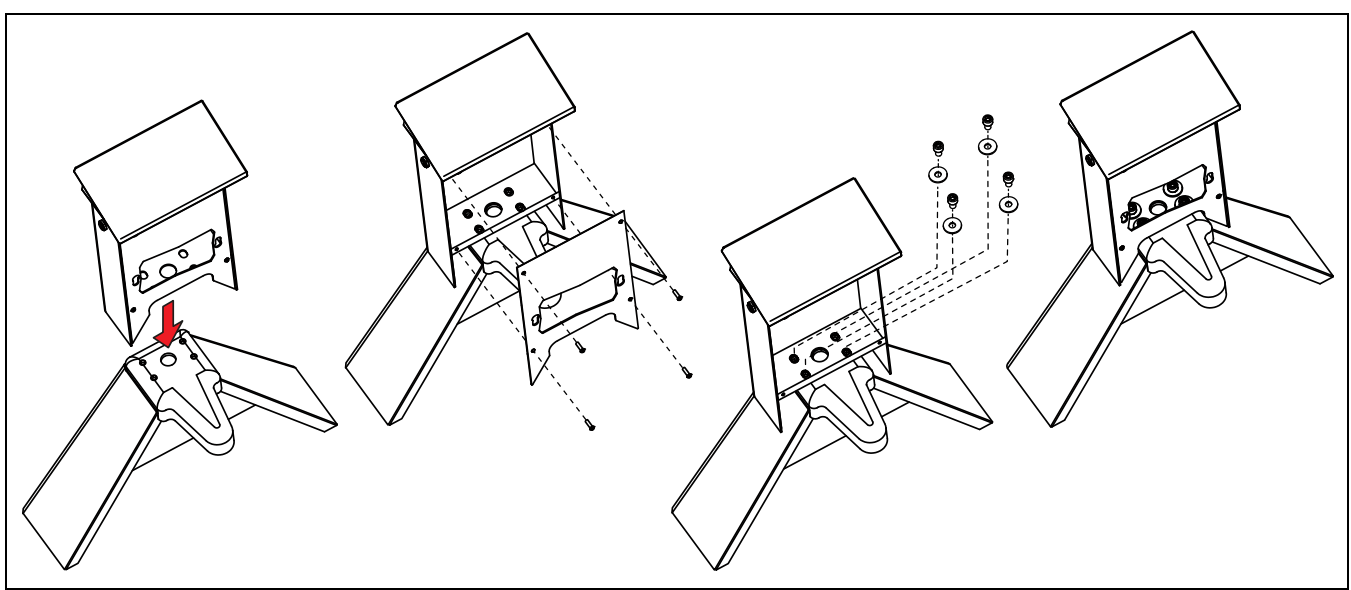

Figure 2-1. Indicator Stand Assembly

- 1. Cut the red zip tie holding the wire sleeve to the pallet jack chassis.
- 2. Place the indicator stand on the fork assembly, being careful not to pull or pinch the load cell wires.
- 3. Make sure the stand is properly supported and seated correctly.
- 4. Feed excess wire sleeve up into the indicator stand.
- 5. Remove the four screws that secure the front plate to the indicator stand using a 2.5 mm hex key.
- 6. Secure the indicator stand with four included M10 x 15mm screws and M10 washers using an 8 mm hex key.
- 7. Reattach the front plate to the indicator stand, using the four previously removed screws.

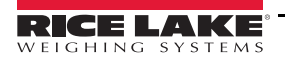

#### 2.3 Handlebar Assembly

Follow the steps within this section to assemble the handlebar to the main fork assembly.

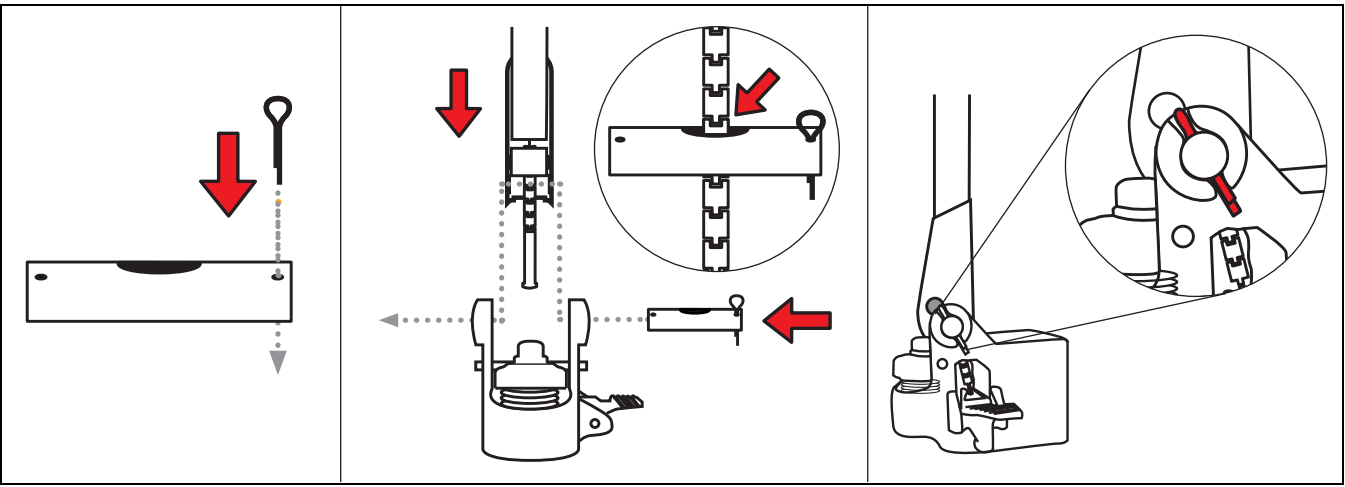

Figure 2-2. Handlebar Attachment

- 1. Insert a cotter pin into the hole on one end of the pivot pin.
- 2. Lower the base of the handlebar into the steering column of the fork assembly.
- 3. Slide the pivot pin through the mounting holes of the steering column and the mounting holes of the handlebar. The pivot pin must be inserted such that the cotter pin slides into the groove of the steering column mounting hole.
- 4. Direct the handlebar chain into the handlebar and through the center hole in the pivot pin.
- 5. Insert the second cotter pin into the hole on the opposite end of the pivot pin.

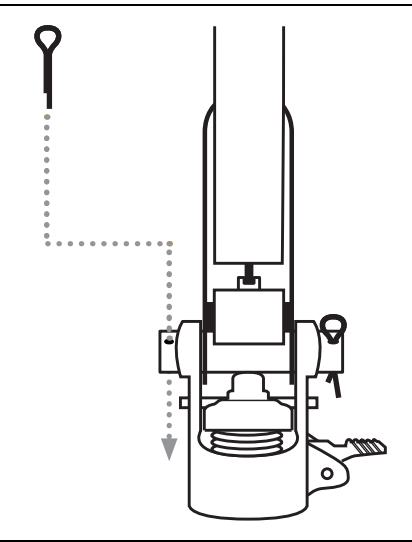

Figure 2-3. Securing the Handlebar

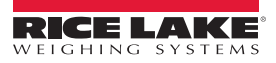

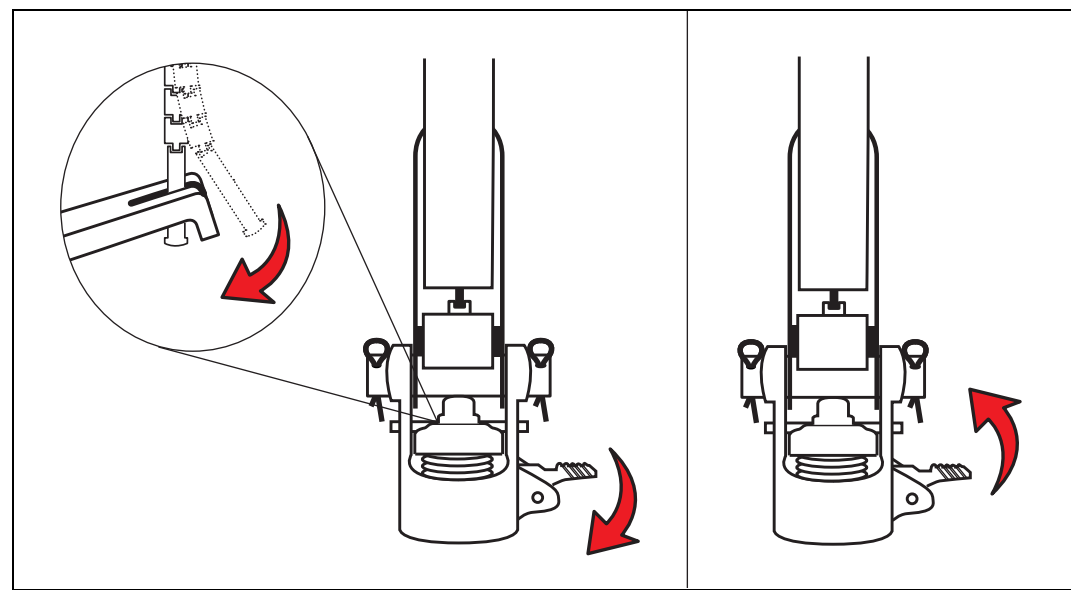

Figure 2-4. Connecting the Handlebar Chain

- 6. Push down on the steering column lever and hold down to assist in joining the handlebar chain with the lifting connection lever. Navigate the end of the chain into the groove in the lifting connection lever. Make sure the bottom catch of the chain is below the lever and seated completely into the groove for a good connection.
- 7. Release the steering column lever, further engaging the handlebar chain with the connection lever.

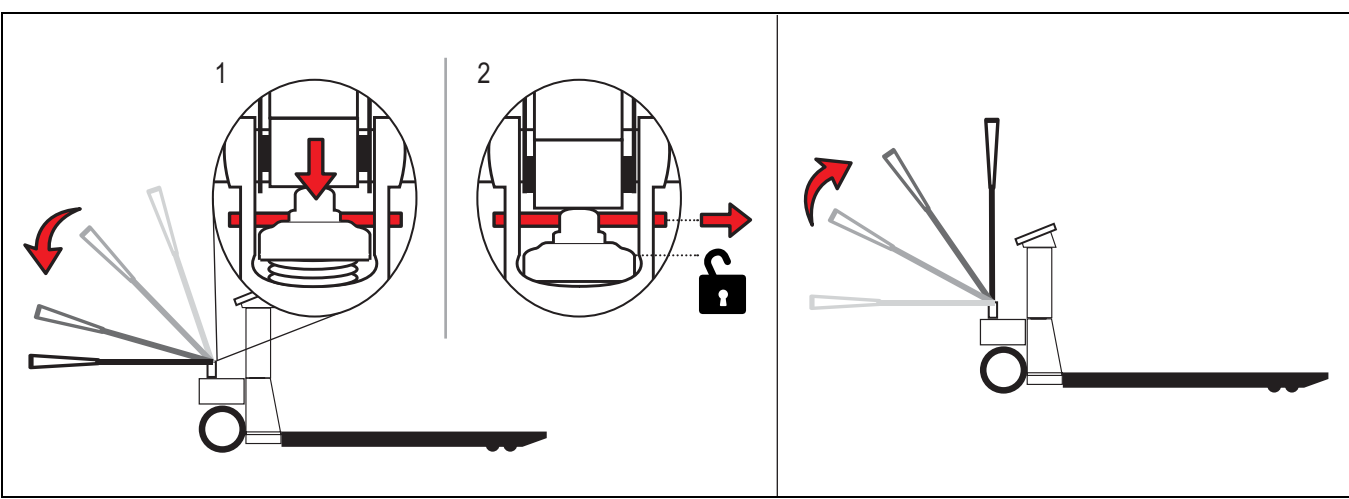

Figure 2-5. Unlocking the Lift Pump

- 8. Lower the handlebar and hold down to maintain pressure on the lift pump.
- 9. Remove retainer pin locking down the lift pump from the steering column.
- 10. Return the handlebar back to the upright position.

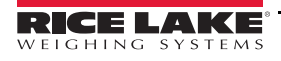

RL-HPJ Hand Pallet Jack Scale

#### 2.4 Battery Installation

Refer to Figure 2-6 and the steps within this section to install the battery into the indicator stand.

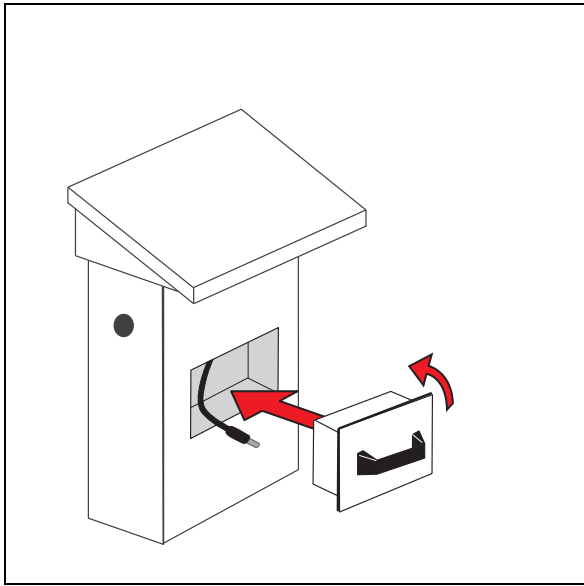

Figure 2-6. Battery Installation

- 1. Connect the wire connector inside the column to the battery.
- 2. Slide the battery into the indicator stand at a slight angle and turn counterclockwise to lock it in place.

**IMPORTANT** It is recommended that the battery be disconnected if the unit will not be used for 30 days or longer.

# 3.0 Operation

The *Pallet Jack Scale* is an electronic weighing system directly installed on a pallet jack. Read and understand the following operation instruction before use.

### 3.1 Pallet Jack Controls

The raised load is moved forward or backward by the handlebar, which controls the steering wheels.

#### 3.1.1 Height Control Lever Positions

The height control lever has three available positions inside the upper handle: center, down or up.

#### Center - Transport Position

The handlebar is completely free for transport maneuvers. Allowing the pallet jack to be moved in any direction.

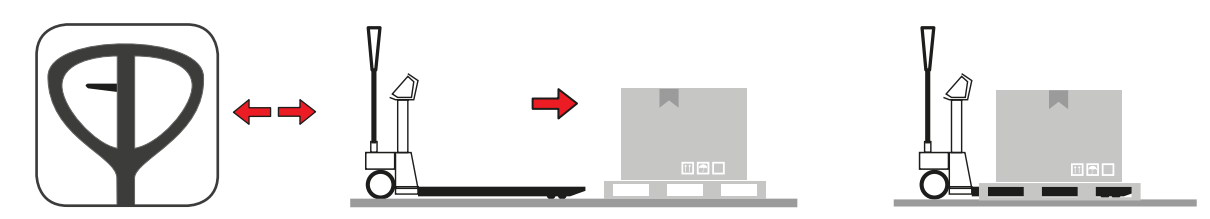

#### Down - Lift Position

Push the height control lever to the down position. Move the handlebar down and up to lift up the forks of the pallet jack. Continue this movement until the forks are raised at least two inches off the ground to move the *Pallet Jack Scale*.

# 

A return spring pushes handlebar back to its upright position. Do not let go of handlebar until it is upright.

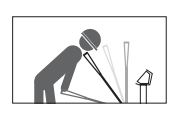

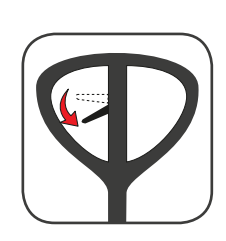

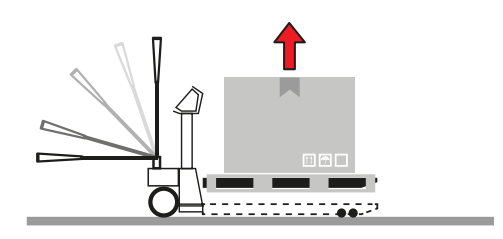

#### Up - Lower Position

Pull the height control lever to the up position to lower the load. The descent speed is controlled by a valve that opens when the lever is firmly pulled to the end of its stroke.

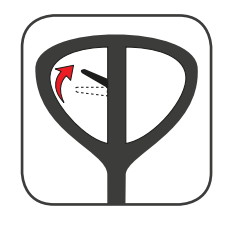

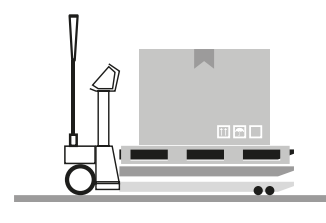

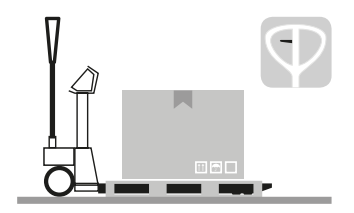

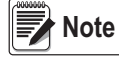

Raise or lower the pallet jack only when stationary.

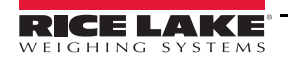

RL-HPJ Hand Pallet Jack Scale

#### 3.2 General Use Guidelines

The *Pallet Jack Scale* must only be used on solid level surfaces and maneuvered when in the normal position. Review and adhere to the following figures that illustrate correct and incorrect use techniques of the *Pallet Jack Scale*.

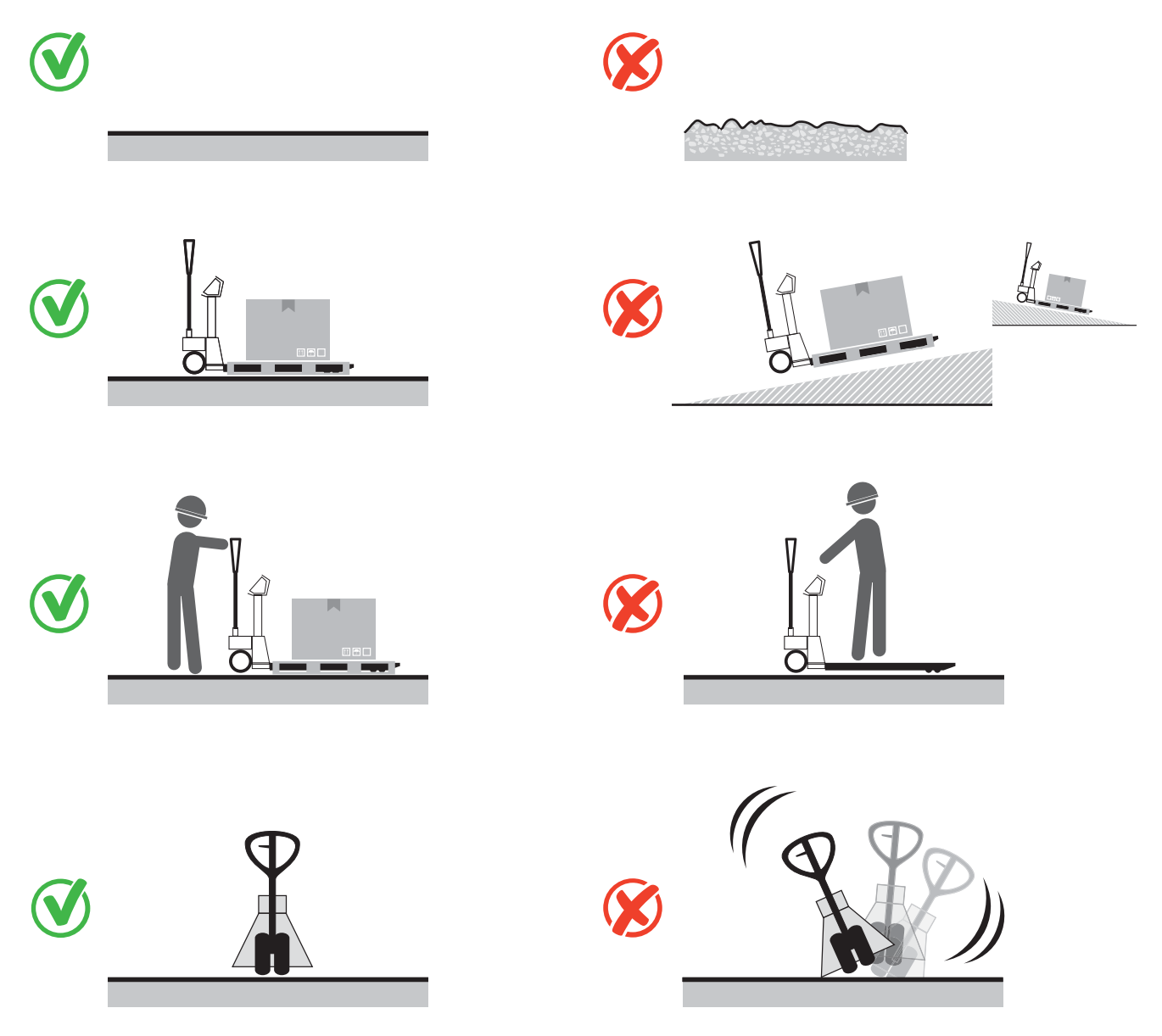

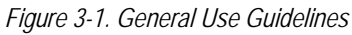

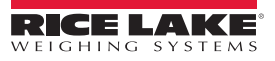

∷≡

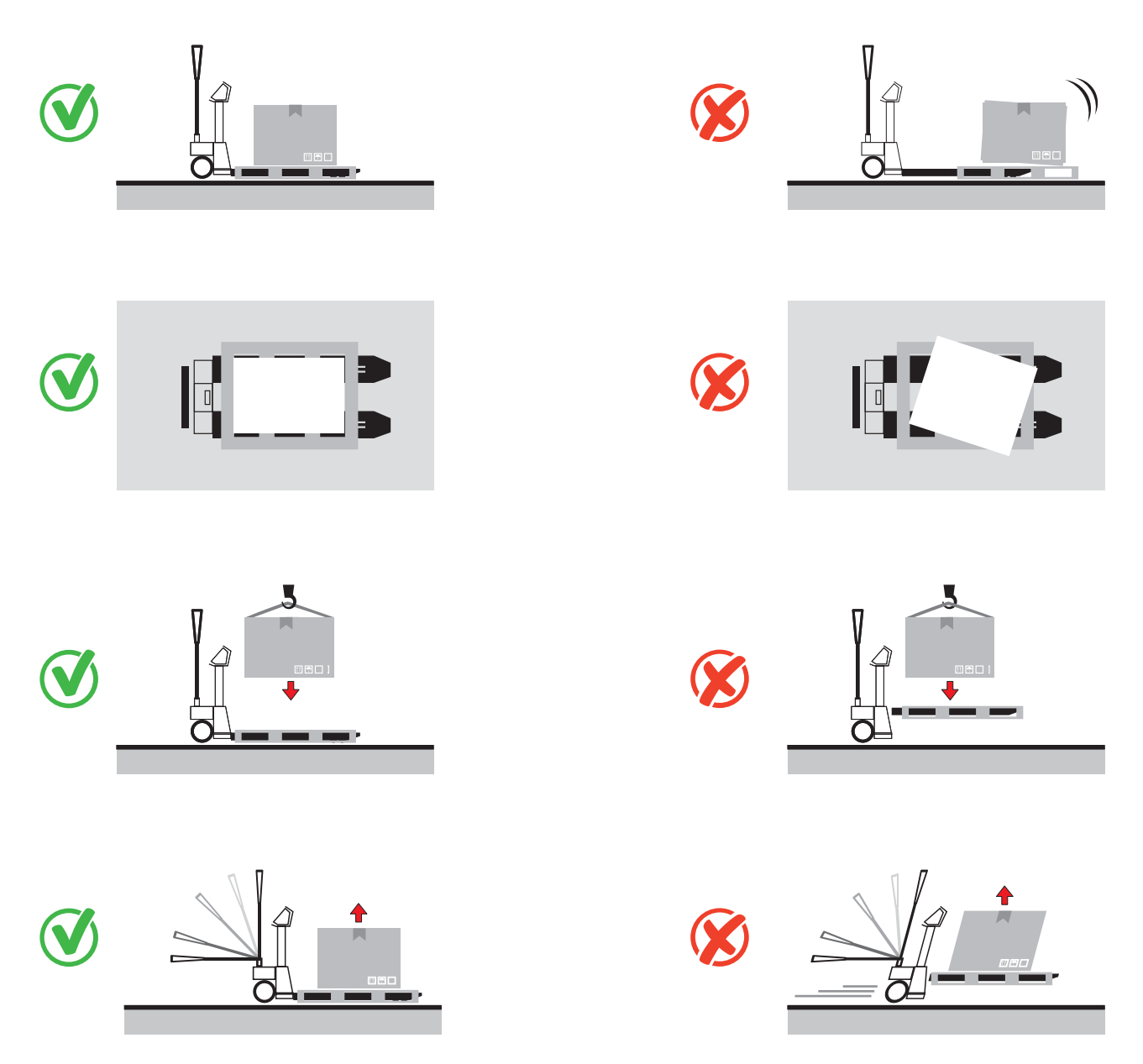

Figure 3-2. General Use Guidelines (Continued)

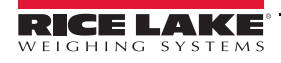

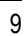

:=

#### 3.3 The Indicator Display and Keys

The LED numeric display consists of six 7-segment digits. If a negative number is displayed, the first digit is used to display -, reducing the number of available digits to five.

The keys are used to navigate through menus, select digits within numeric values, and increment/decrement values.

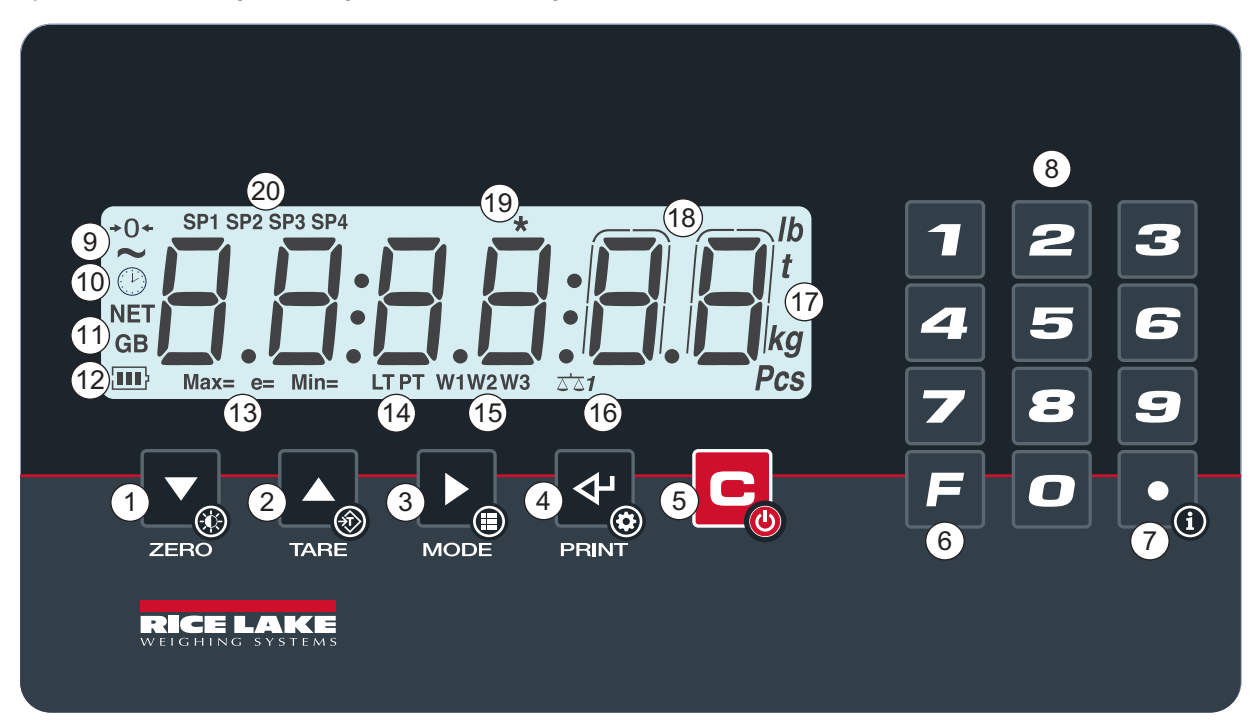

#### Figure 3-3. Indicator Display and Keys

| Number | Description                                                                                                    |  |  |  |  |  |
|--------|----------------------------------------------------------------------------------------------------|--|--|--|--|--|
| 1      | Sets the current gross weight to zero; also used as the down key to navigate menus or to edit a value              |  |  |  |  |  |
| 2      | Performs one of several predetermined Tare functions; also used as the up key to navigate menus or to edit a value |  |  |  |  |  |
| 3      | Performs one of several predetermined Mode functions; also used as the right key to edit a value                   |  |  |  |  |  |
| 4      | Accepts menu, parameter settings or numeric value; sends print data to a communication port when in weigh mode     |  |  |  |  |  |
| 5      | Turns the scale on and off; also used as a back key in navigation or cancel an entry                               |  |  |  |  |  |
| 6      | Puts the indicator into the function menu                                                                          |  |  |  |  |  |
| 7      | Decimal key; also calls up information if available                                                                |  |  |  |  |  |
| 8      | Numeric keys                                                                                                    |  |  |  |  |  |
| 9      | The scale is unloaded and at zero (gross)                                                                          |  |  |  |  |  |
|        | The weight is unstable                                                                                             |  |  |  |  |  |
| 10     | The time is being shown on the display                                                                             |  |  |  |  |  |
| 11     | The weight displayed is a net weight; There is a saved tare                                                        |  |  |  |  |  |
|        | The weight displayed is a gross weight                                                                             |  |  |  |  |  |
| 12     | Battery level                                                                                                    |  |  |  |  |  |
| 13     | Metrics are being displayed                                                                                        |  |  |  |  |  |
| 14     | A locked tare is active                                                                                            |  |  |  |  |  |
|        | A manual tare is active                                                                                            |  |  |  |  |  |
| 15     | Indicate the range of active weighing                                                                              |  |  |  |  |  |
| 16     | Indicates the number of the scale (1 is always shown)                                                              |  |  |  |  |  |
| 17     | Units of measurement - Pounds (lb), tons (t), kilograms (kg), grams (g), number of pieces (Pcs)                    |  |  |  |  |  |
| 18     | The weight is being displayed in high resolution                                                                   |  |  |  |  |  |
| 19     | This means a key is pressed; In some operating modes, it means that a specific function is active                  |  |  |  |  |  |
| 20     | These indicate the active relay ports (only with the optional board)                                               |  |  |  |  |  |

Table 3-1. Annunciator and Key Descriptions

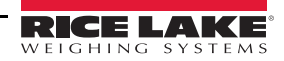

#### 3.4 General Navigation

Use the following scheme for navigation within the menus and parameters.

- and and move down and up (vertically) to different menu options and to scroll through parameters
- serves as an enter key for selecting menu options, parameters and parameter values
- c serves as a back key and when pushed multiple times returns the unit to the weigh mode

#### 3.5 Editing Numeric Values

•

Use the following scheme for numeric entry when using the five main buttons. The numeric keypad can also be used for numeric value entry.

- to scroll right (horizontally) to each digit
- and and to scroll through the numeric options at each digit location
- **4** serves as an enter key for confirming the numeric value entry
- **C** serves as a back key to cancel the numeric value entry

RL-HPJ Hand Pallet Jack Scale

# 3.6 Weighing Procedure

- 3.6.1 Turn on the Indicator
- Note

te Unload the pallet jack scale before turning on.

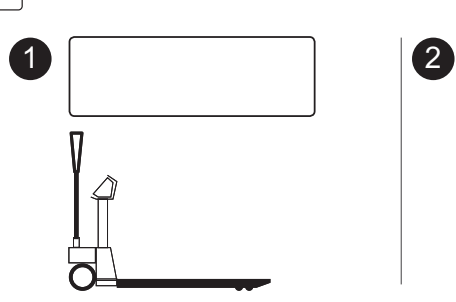

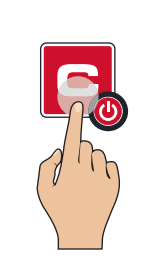

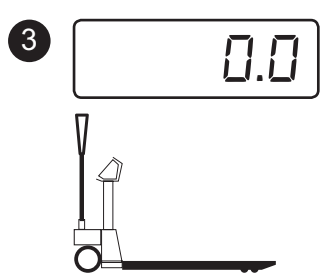

3.6.2 Put the Pallet Jack in Position

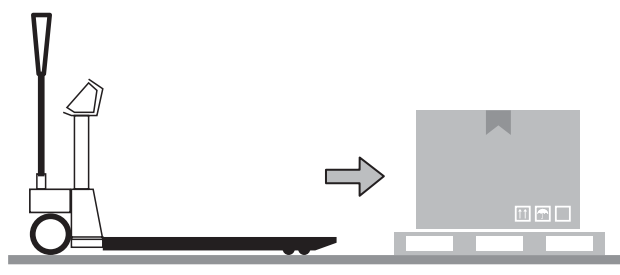

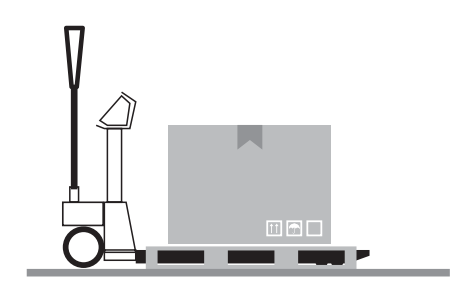

3.6.3 Lift the Load and Read the Weight

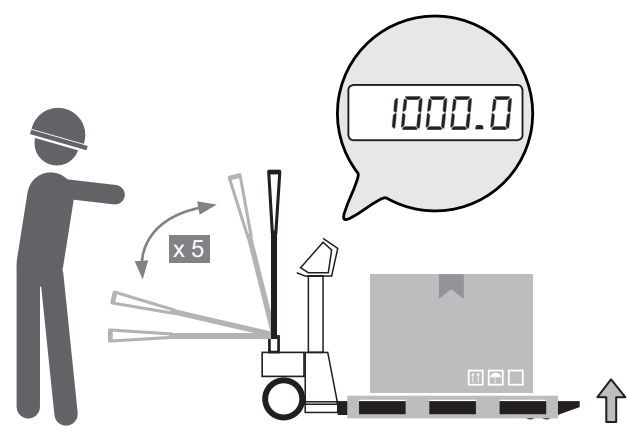

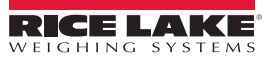

12

:=

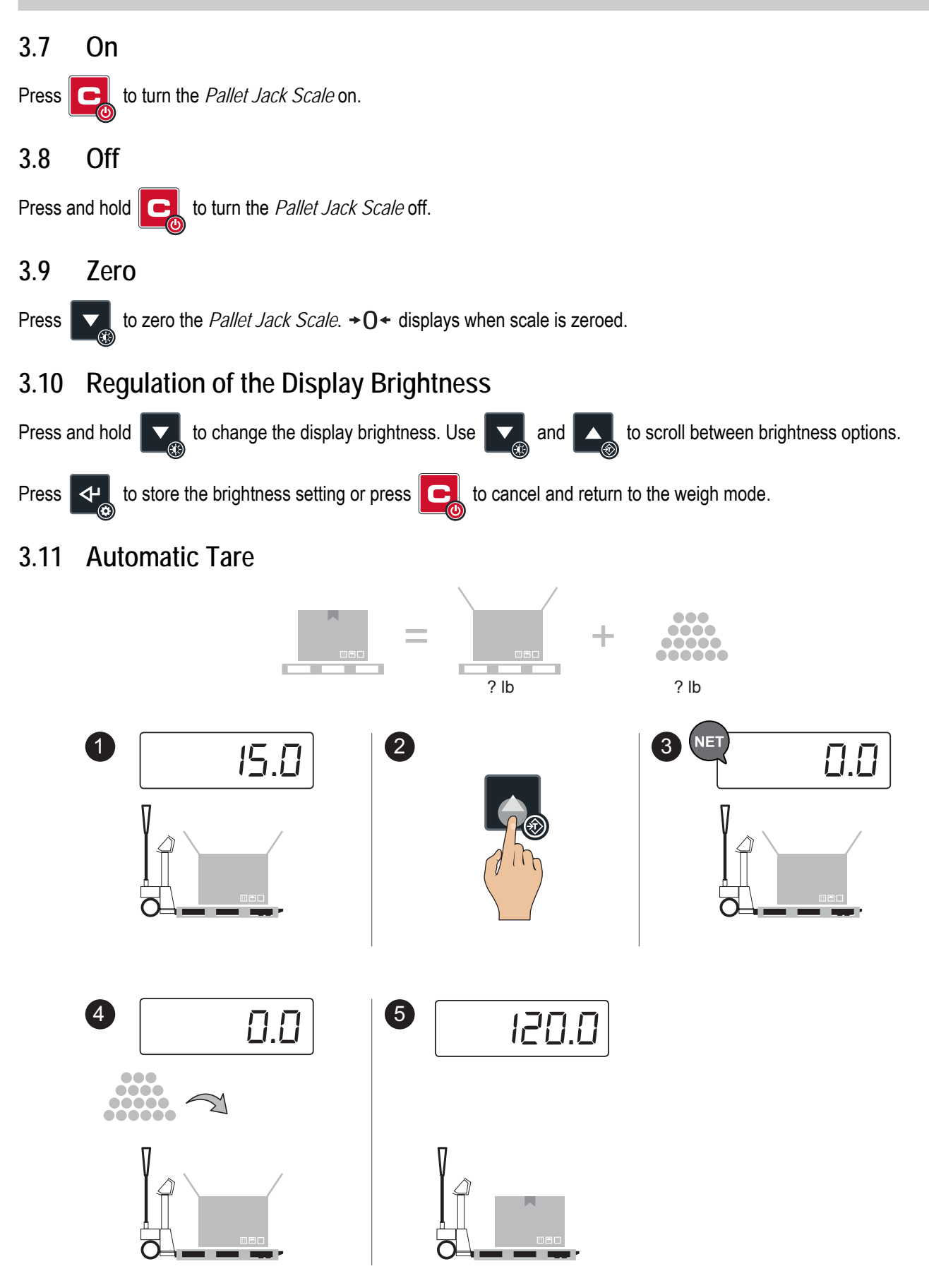

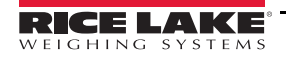

13

RL-HPJ Hand Pallet Jack Scale

3.12 Tare Deletion

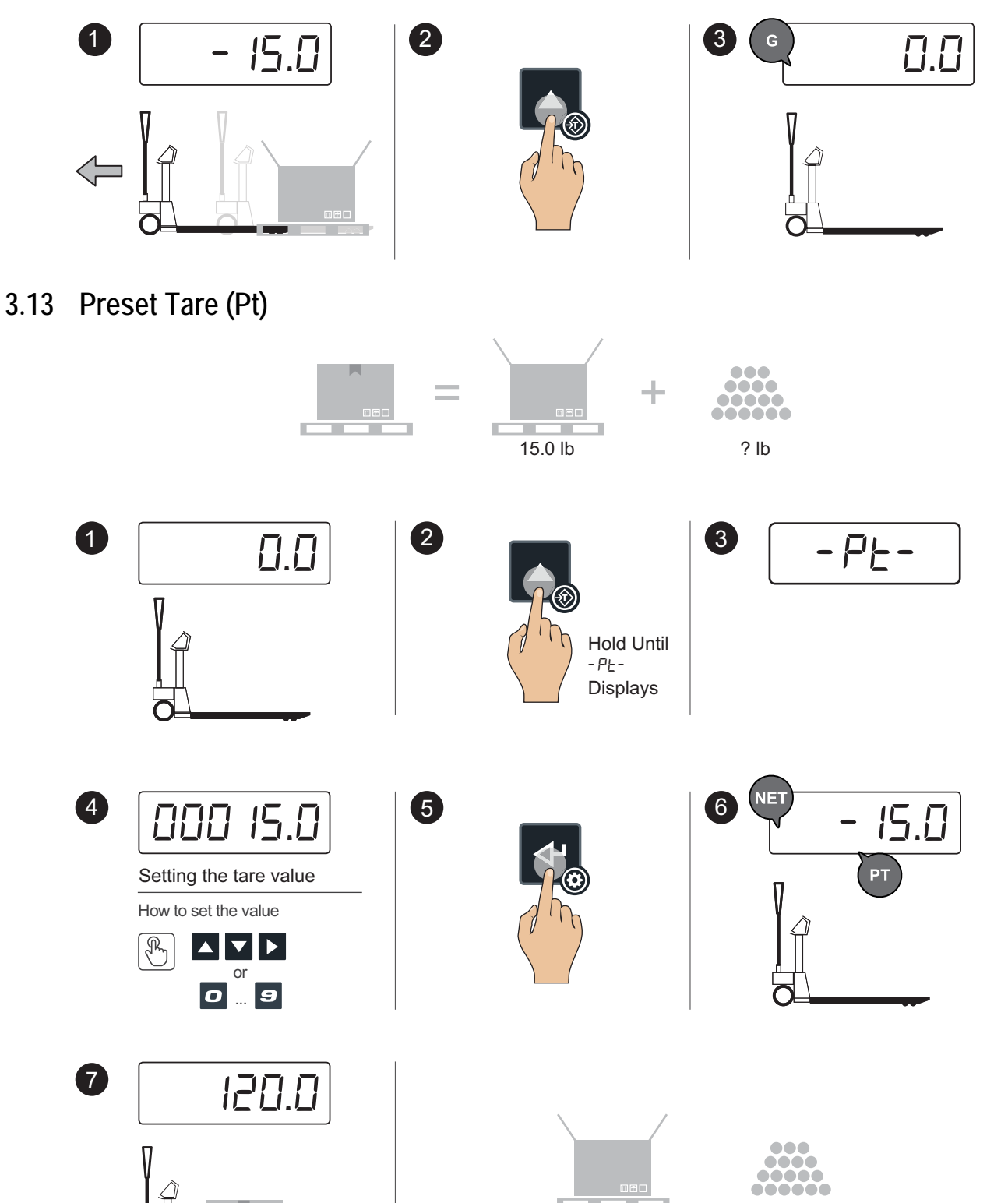

15.0 lb

120.0 lb

II. 

Ξ

If the pallet jack has a number keypad, it is possible to enter the tare quickly:

2

Enter the tare value

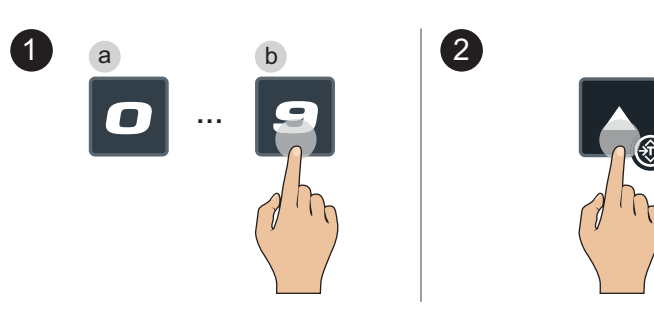

3.14 Print (and reprint of the last ticket)

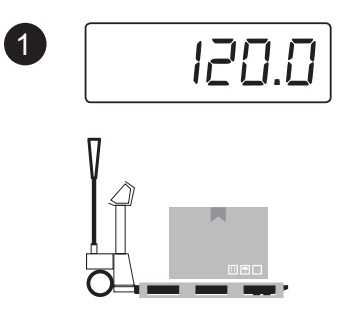

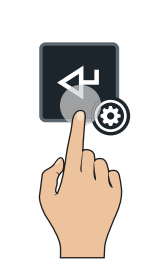

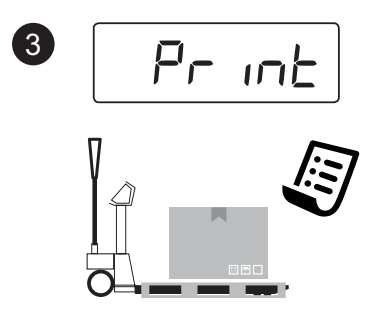

To Reprint the Last Ticket

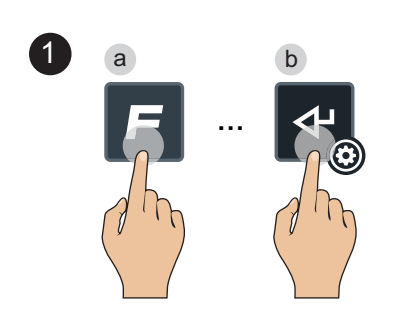

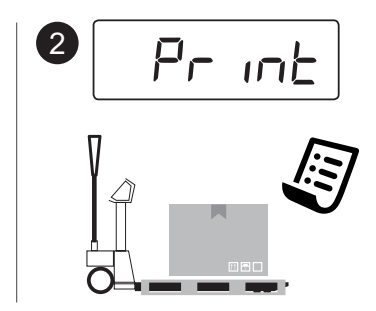

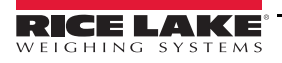

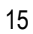

F

#### 3.15 Information

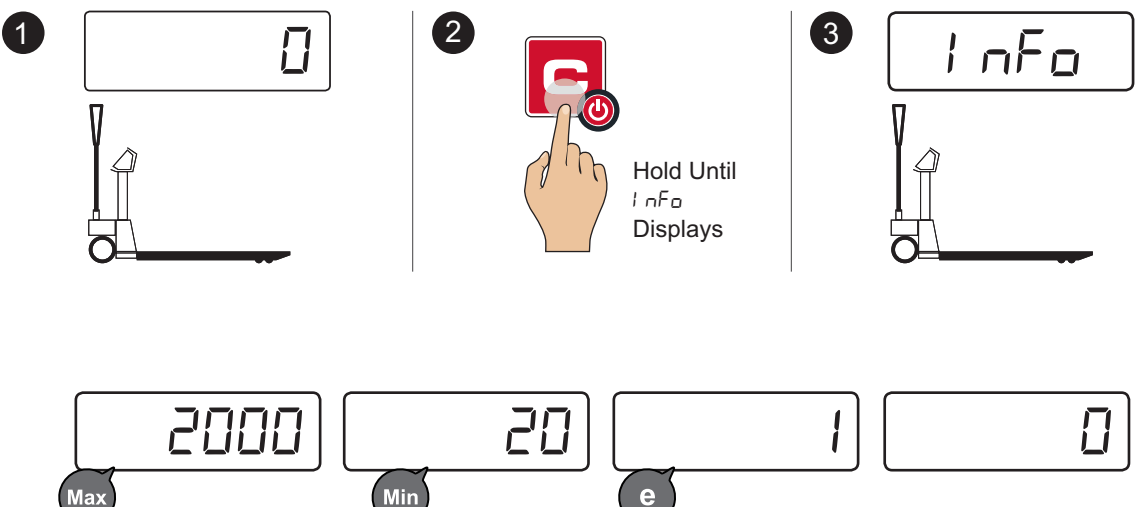

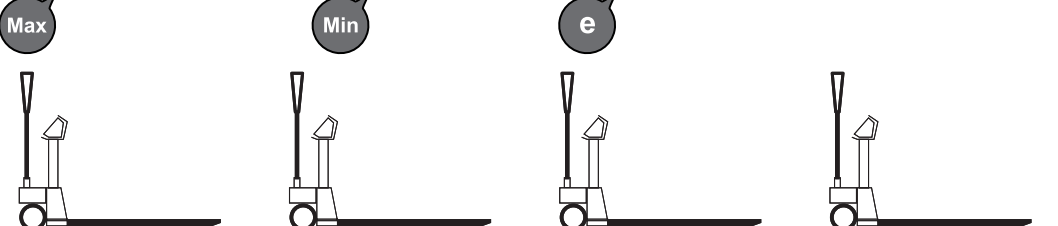

# 3.16 Tare Log

This memorizes the most commonly used tares (up to 30), to simplify retrieval with quick selection.

#### 3.16.1 Store a Tare

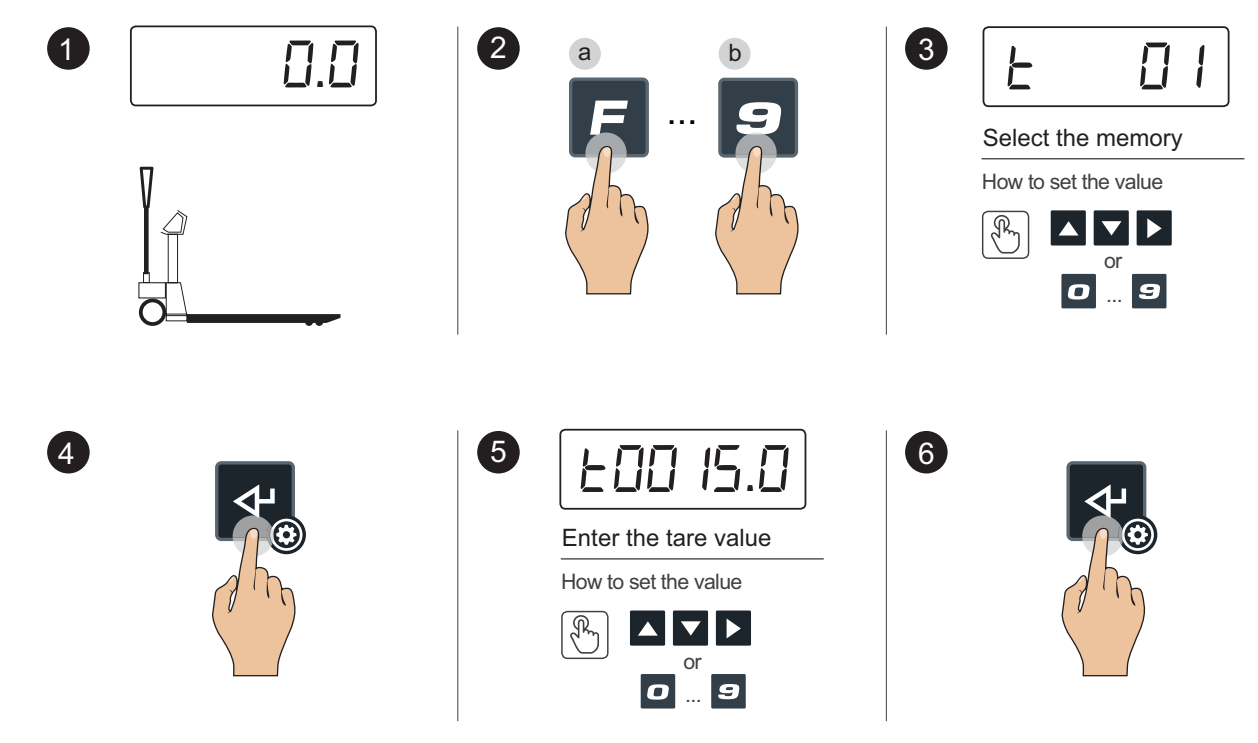

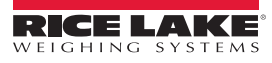

≔

3.16.2 Retrieve a Stored Tare

1

4

1

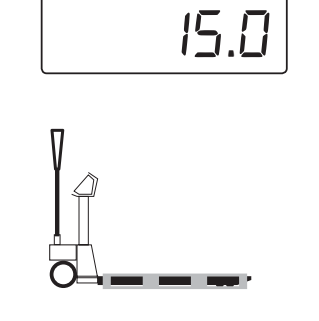

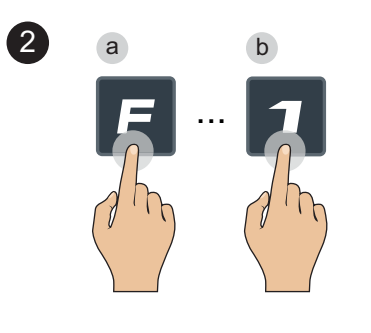

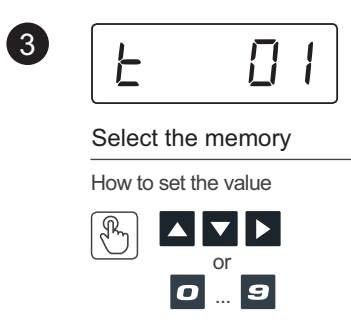

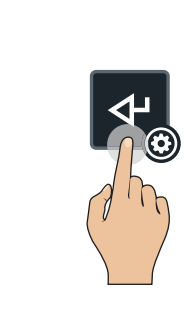

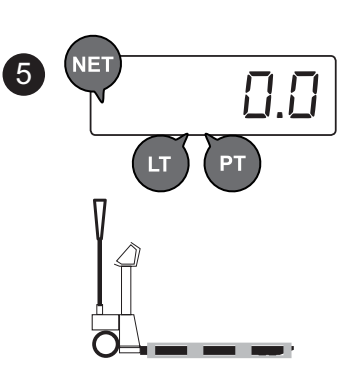

3.17 Automatic Tare Deletion

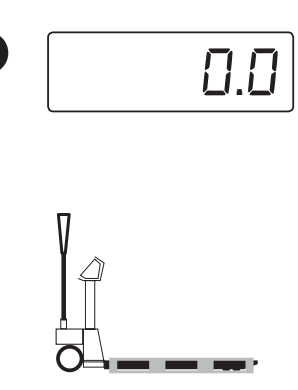

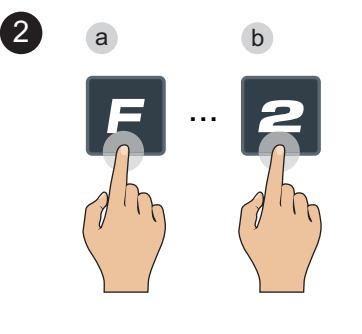

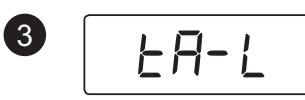

Automatic deletion disabled

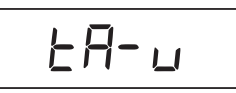

Automatic deletion enabled: the tare is deleted automatically when the pallet jack is completely unloaded

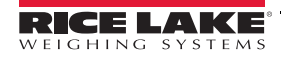

÷

#### 3.18 Number IDs

The instrument is equipped with two sets of memory for temporary registration of numerical codes that can be used to identify the product, operator, lot, etc... The entered codes are printed on the ticket.

#### 3.18.1 Enter the ID

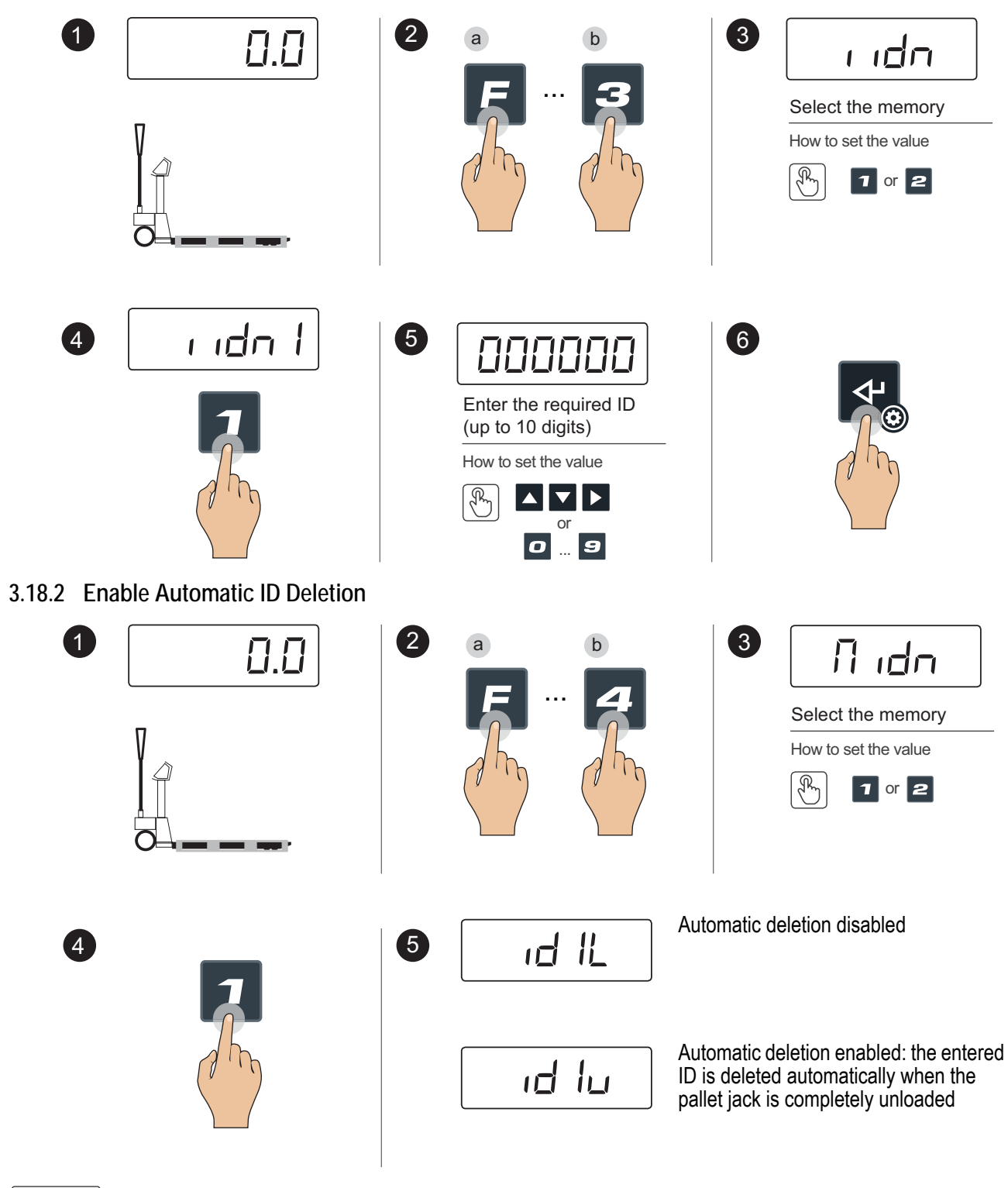

Note The numerical IDs zero automatically when turning off the scale.

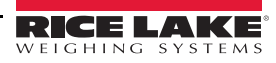

3.19 Date and Time (optional)

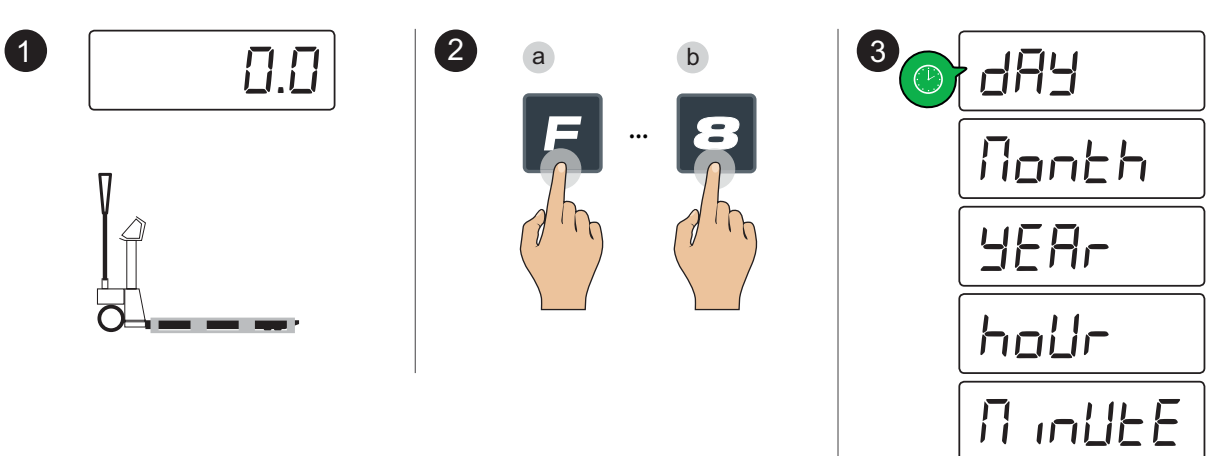

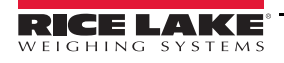

≣

#### **Functions** 4.0

#### 4.1 Access the Function Menu

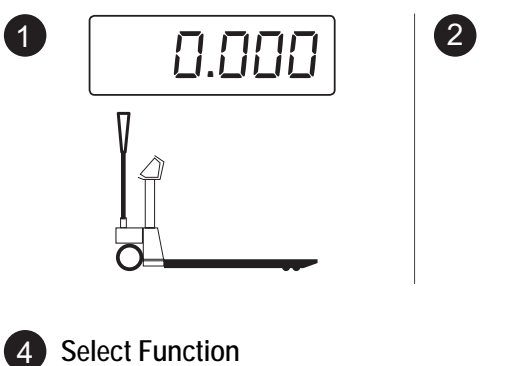

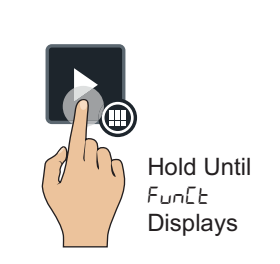

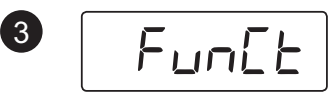

FunEE briefly displays, then the currently active function displays

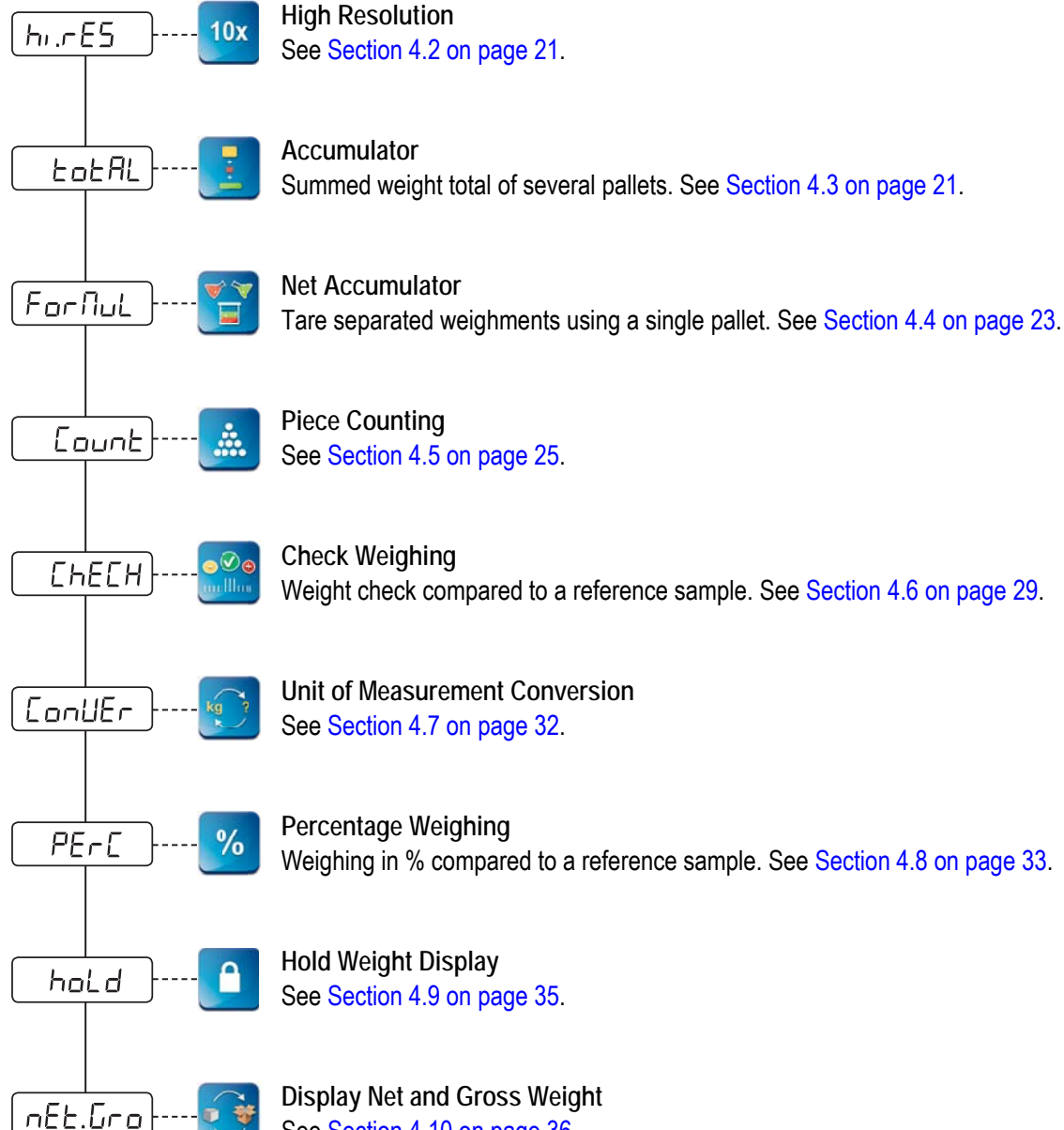

See Section 4.10 on page 36.

# 4.2 High Resolution 1 49.8 49.8 2 Image: Constraint of the second second sec

- **Note** Push **I** to expand the weight resolution by one decimal point, up to three decimal positions.
- 4.3 Accumulator

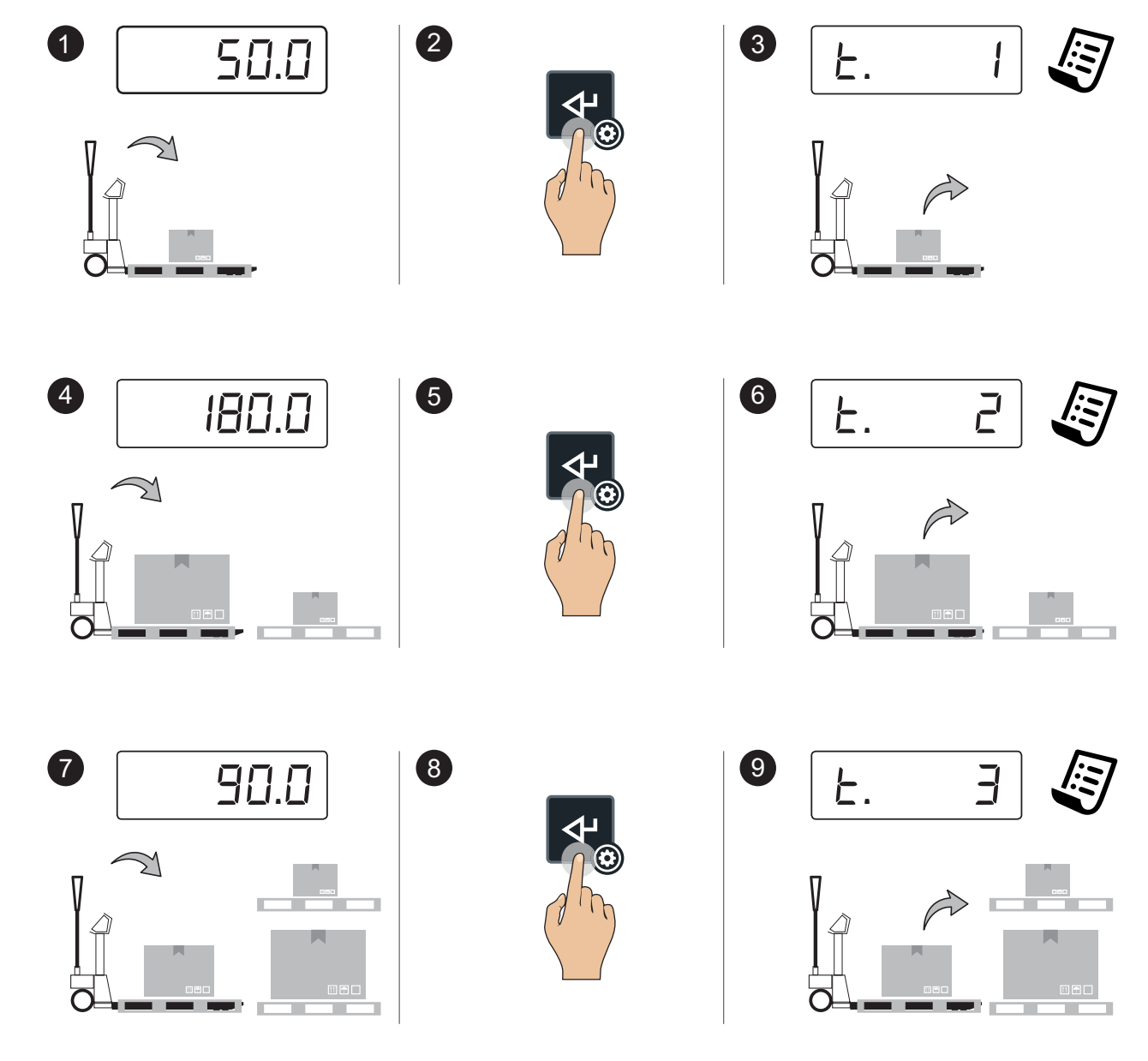

RL-HPJ Hand Pallet Jack Scale

4.3.1 Display Accumulator

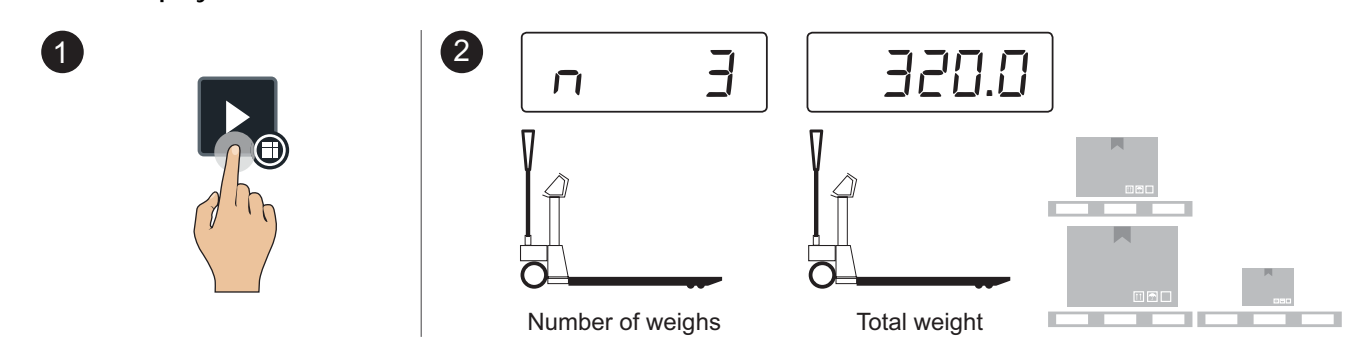

**Note** *F* + 7 also displays the current total without resetting it.

#### 4.3.2 Reset Accumulator

1

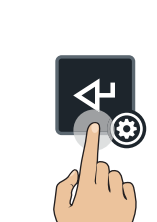

שלא Hold Until 5שח Displays

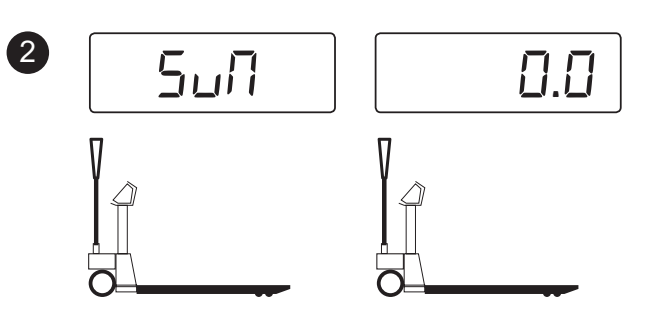

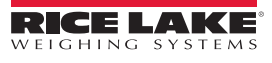

:=

#### 4.4 Net Accumulator

4.4.1 Accumulate the Net Weights

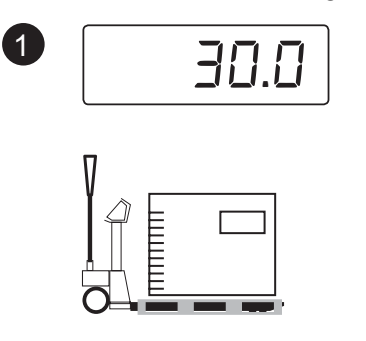

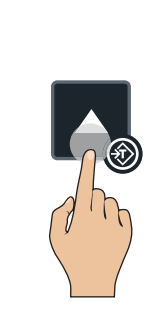

2

5

8

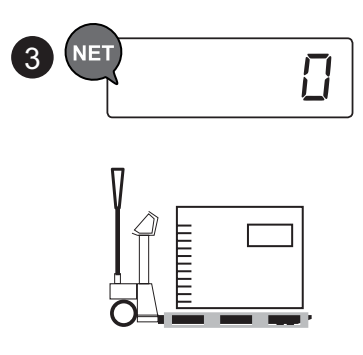

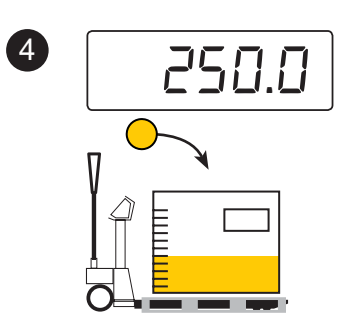

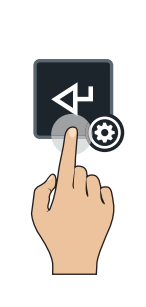

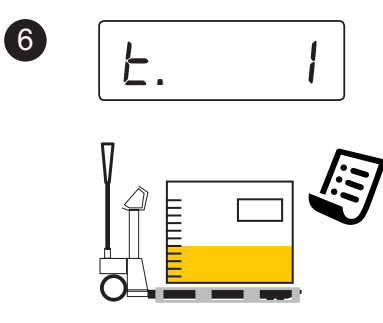

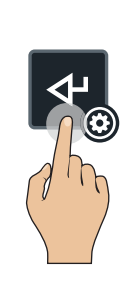

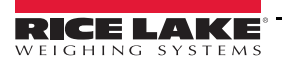

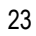

Ξ

 A.2. Briefly Display Total

 Image: Contract of the system of the system of the

Note *F* + 7 also displays the current total without resetting it.

#### 4.4.3 End and Reset Total

1

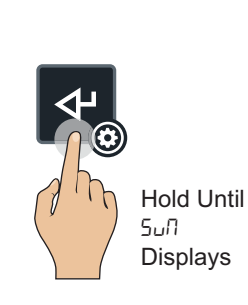

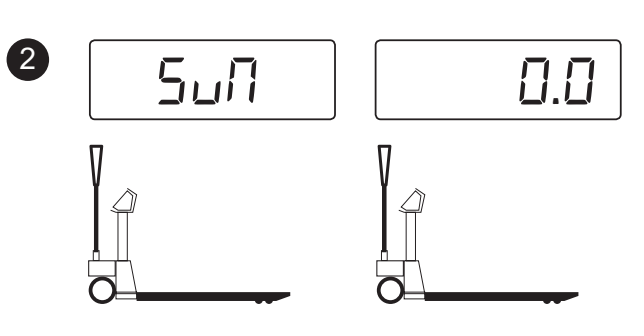

:=

#### 4.5 Piece Counting

4.5.1 Sample and Count

(4)

7

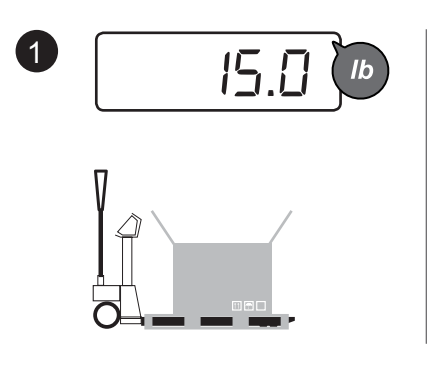

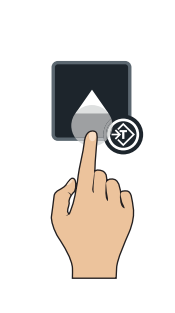

2

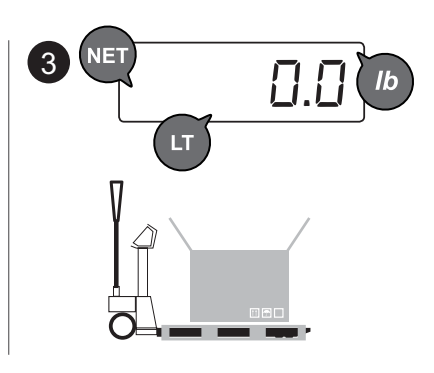

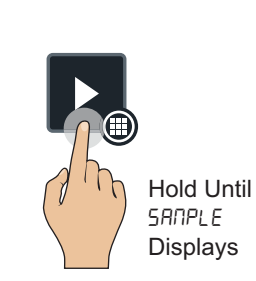

\*If the pallet jack scale is already in counting mode (active sampling), in order to sample again press the key for 2 seconds

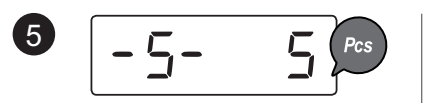

Choose the loaded reference amounts (5, 10, 20, ... 200 pieces)

How to set the value

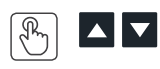

With the numerical keyboard, the combination of the F + 5 keys allows for typing the desired quantity (in any amount)

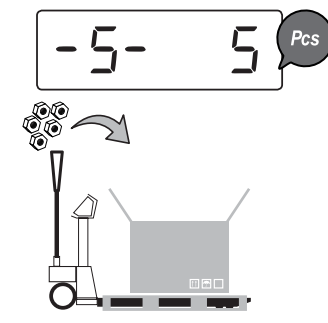

6

Load the desired reference quantity (e.g. 5 pieces)

For a correct sampling, the reference quantity must have a weight of at least 0.1% of the maximum scale capacity

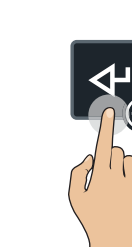

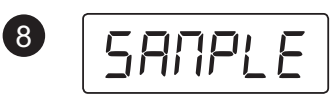

#### Sampling, please wait...

\*With the numerical keyboard, the combination of the F + Z keys allows for modification of the sampling time; The more time, the more the sampling precision

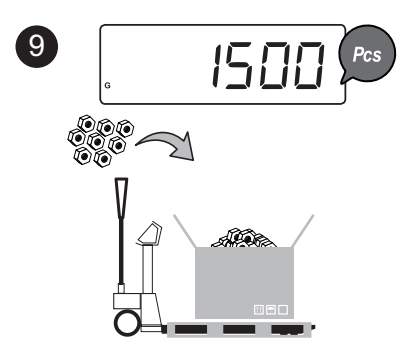

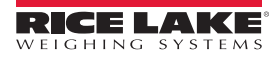

5 sec.

#### 4.5.2 Switch Between Piece and Weight

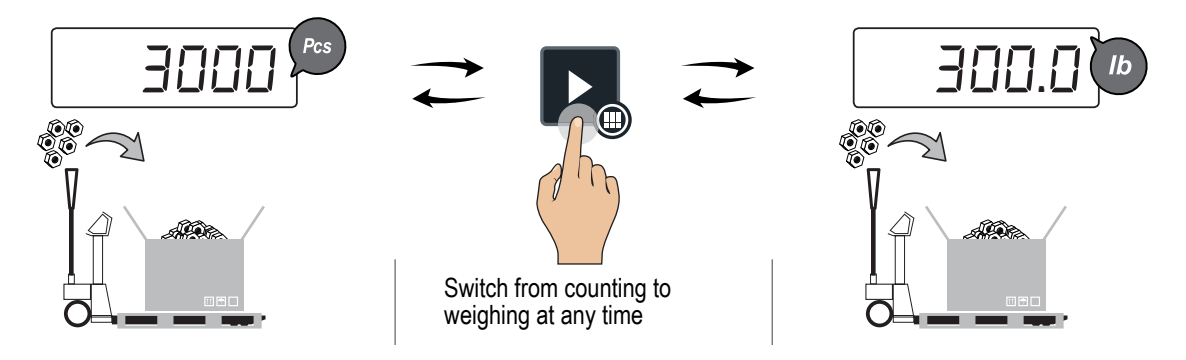

#### 4.5.3 Average Piece Weight Units

Grams is the default unit for the average piece weight. Refer to the steps below to change the unit of measurement for the average piece weight. Options include grams, kilograms, tons and pounds.

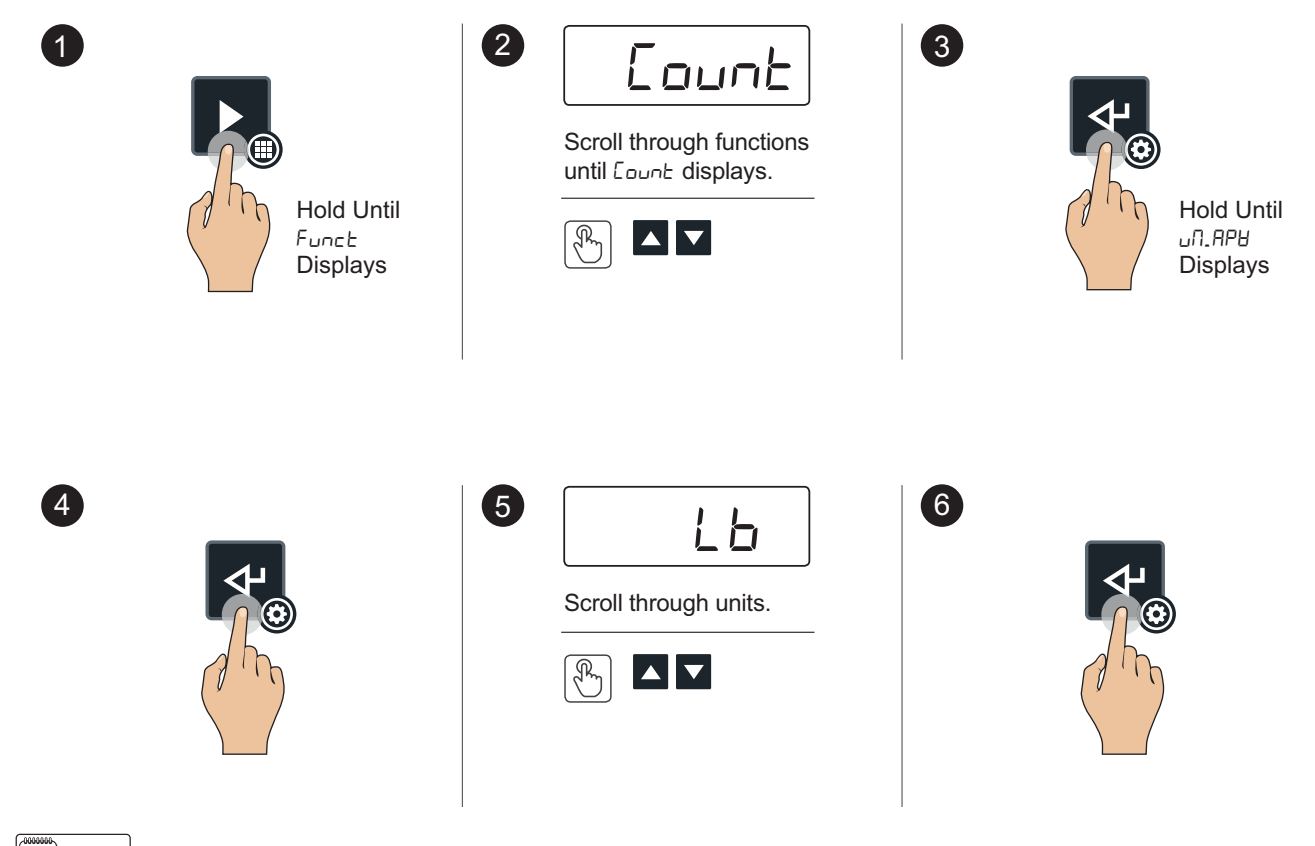

The units will default back to grams upon exiting the counting function.

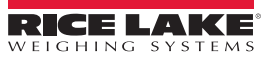

Note

#### 4.5.4 Enter the Average Piece Weight

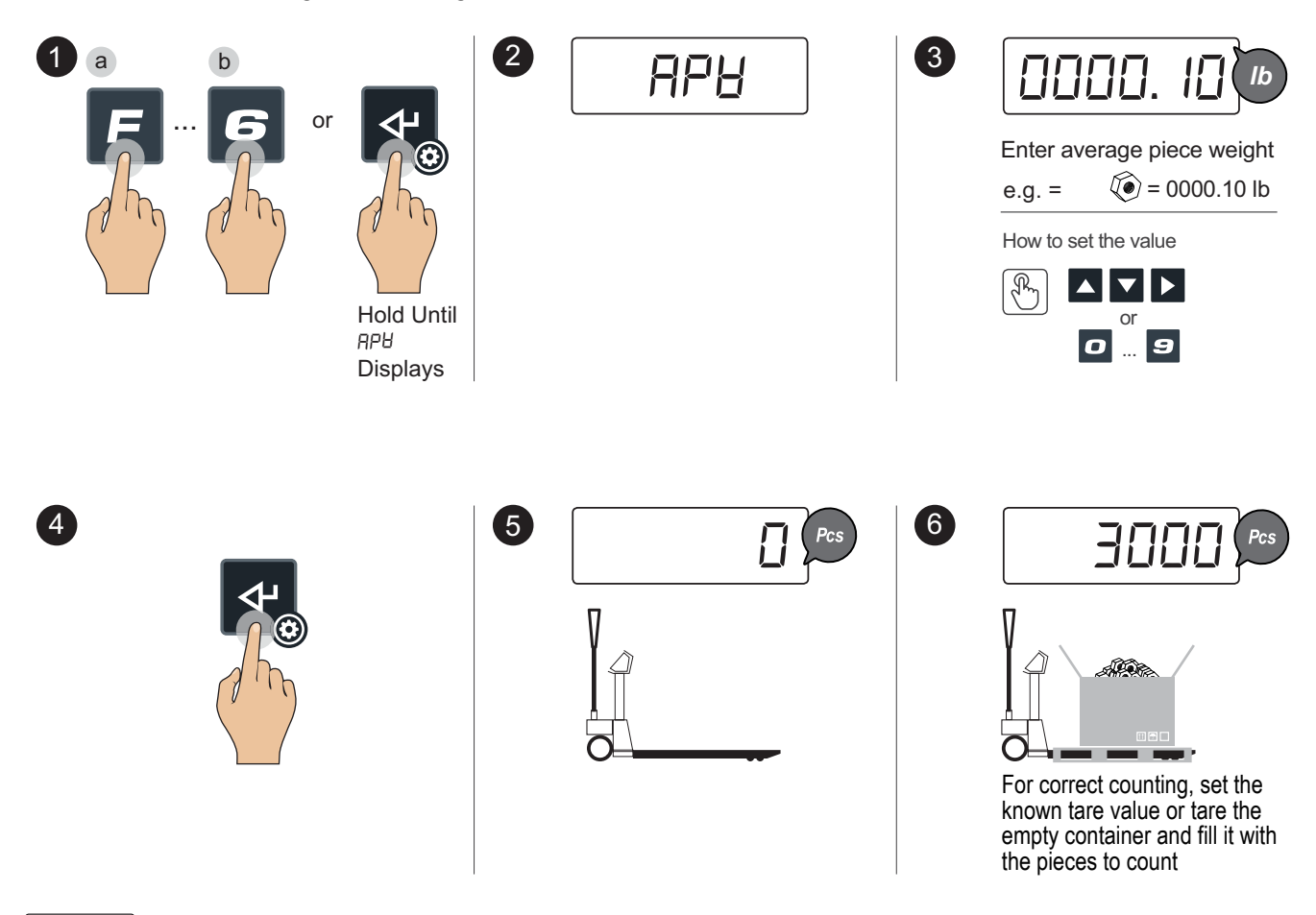

The average piece weight unit defaults to grams. If necessary, see Section 4.5.3 on page 26 to change between units.

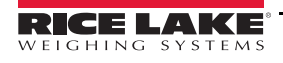

**F** 

#### 4.5.5 Total Load Count

(1)

4

(7)

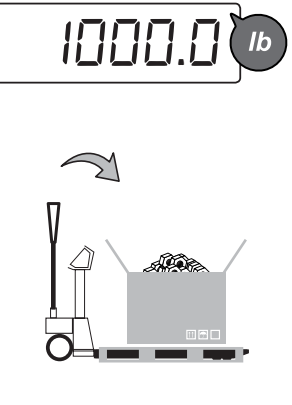

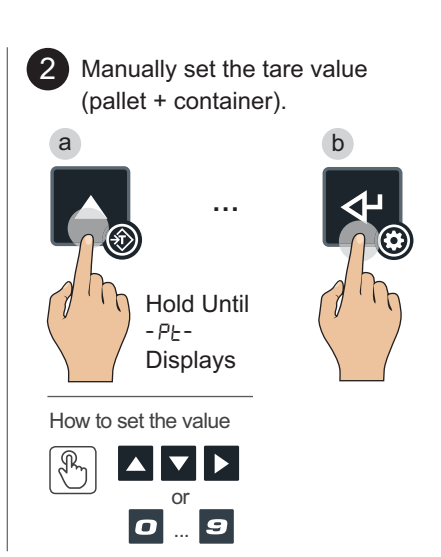

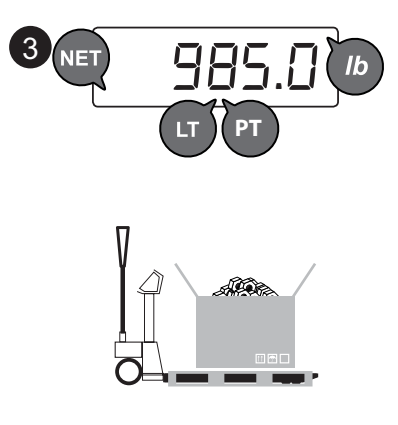

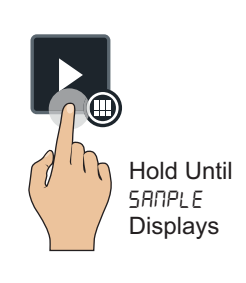

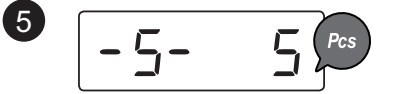

Select the desired reference quantity (5, 10, 20, ... 200 pieces)

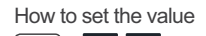

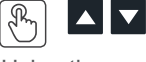

Using the number keyboard, press **F** + **5** to type in any amount.

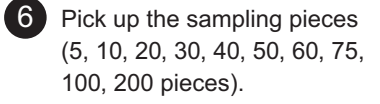

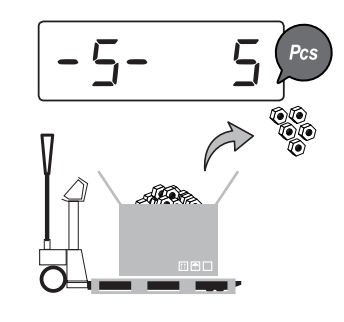

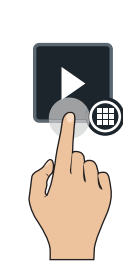

| - |        |        |
|---|--------|--------|
| 8 | SANPLE | 5 000* |
|   | l J    | o sec. |

#### Sampling, please wait... \*With the numerical keyboard,

the combination of the  $\mathbf{F} + \mathbf{Z}$ keys allows for modification of the sampling time. The more the time, the more the sampling precision.

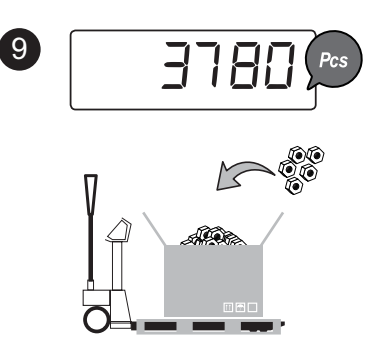

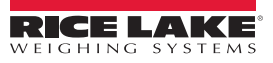

∷≡

#### 4.6 Check Weighing

**Section 4.6.1** only works for the initial setup of a known target value. Refer to Section 4.6.4 on page 30 and Section 4.6.6 on page 31 to update the target, min and max weights after initial setup.

4.6.1 Check Weighing with a Known Target Value

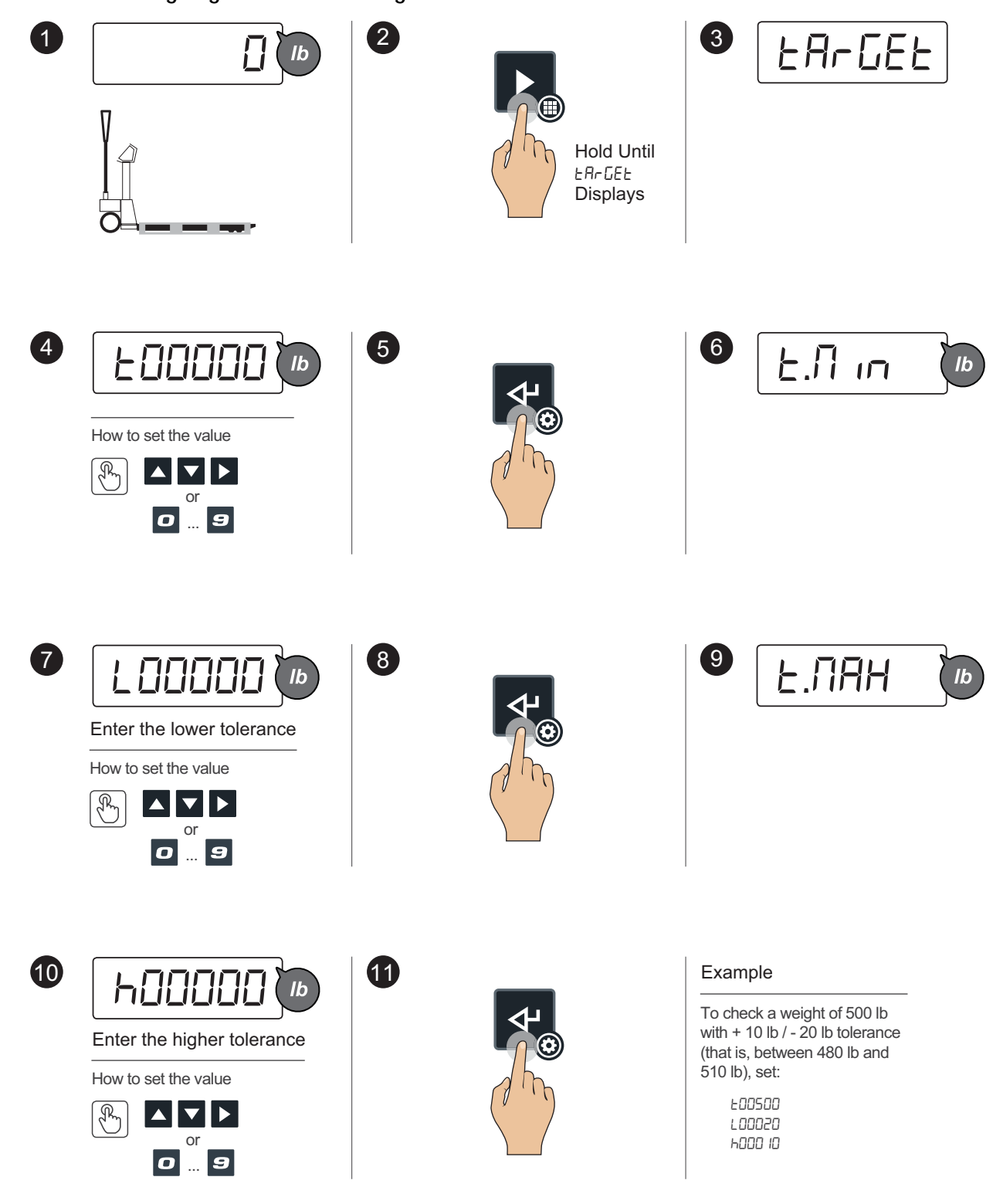

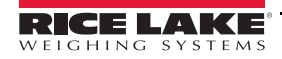

4.6.2 Check Weighing with an Acquired Value

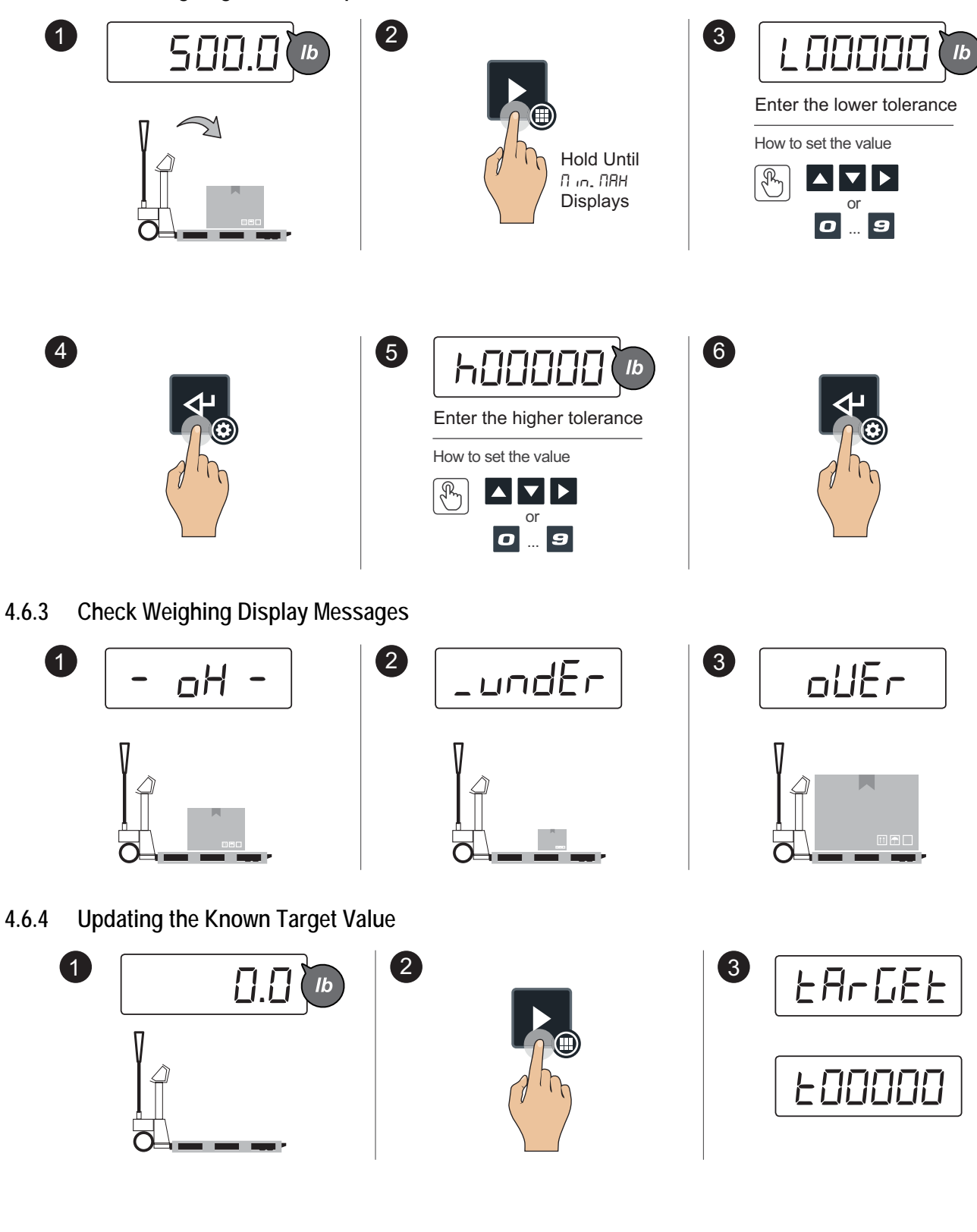

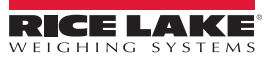

.=

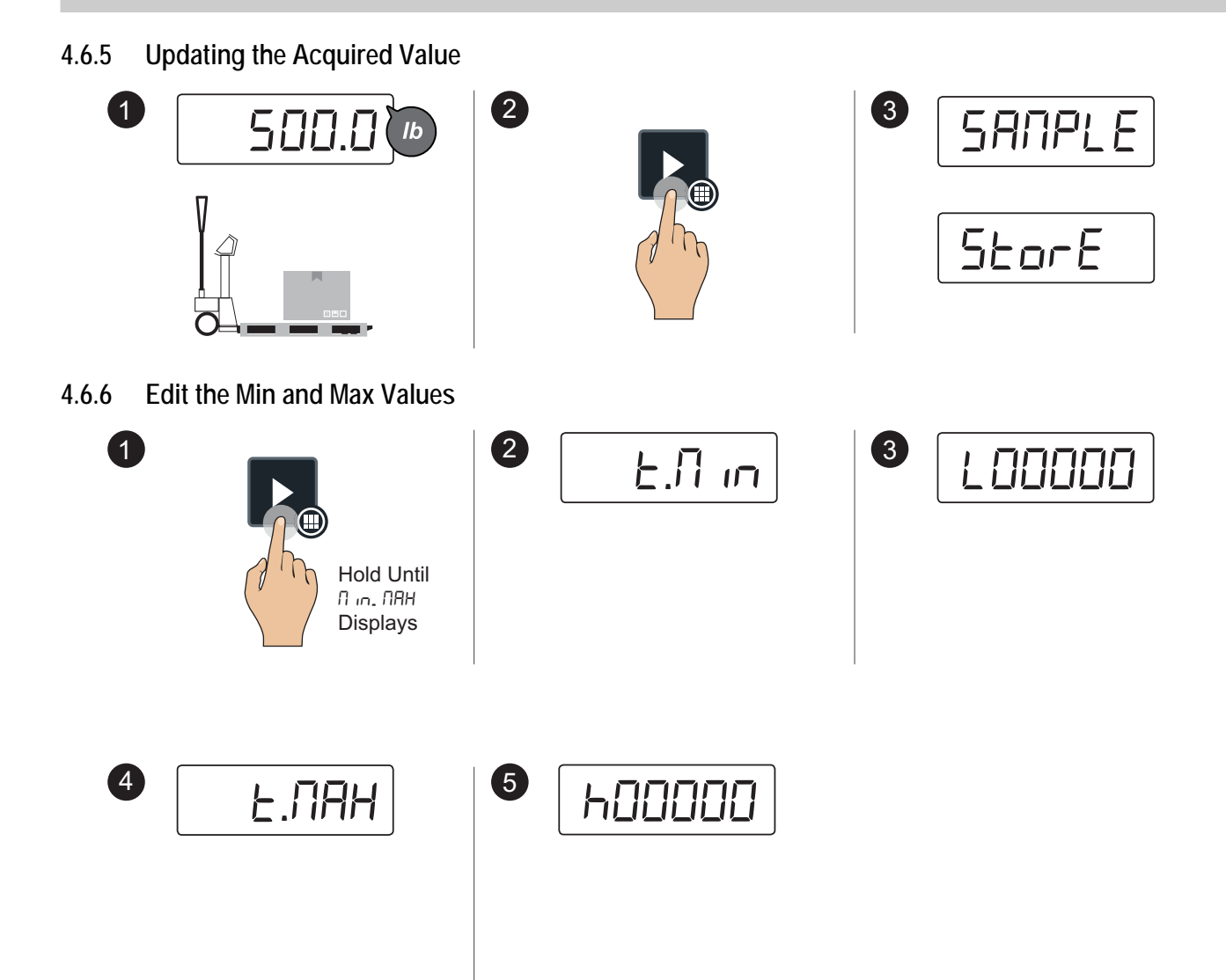

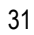

|:=

#### 4.7 Unit of Measurement Conversion

4.7.1 Standard Conversion

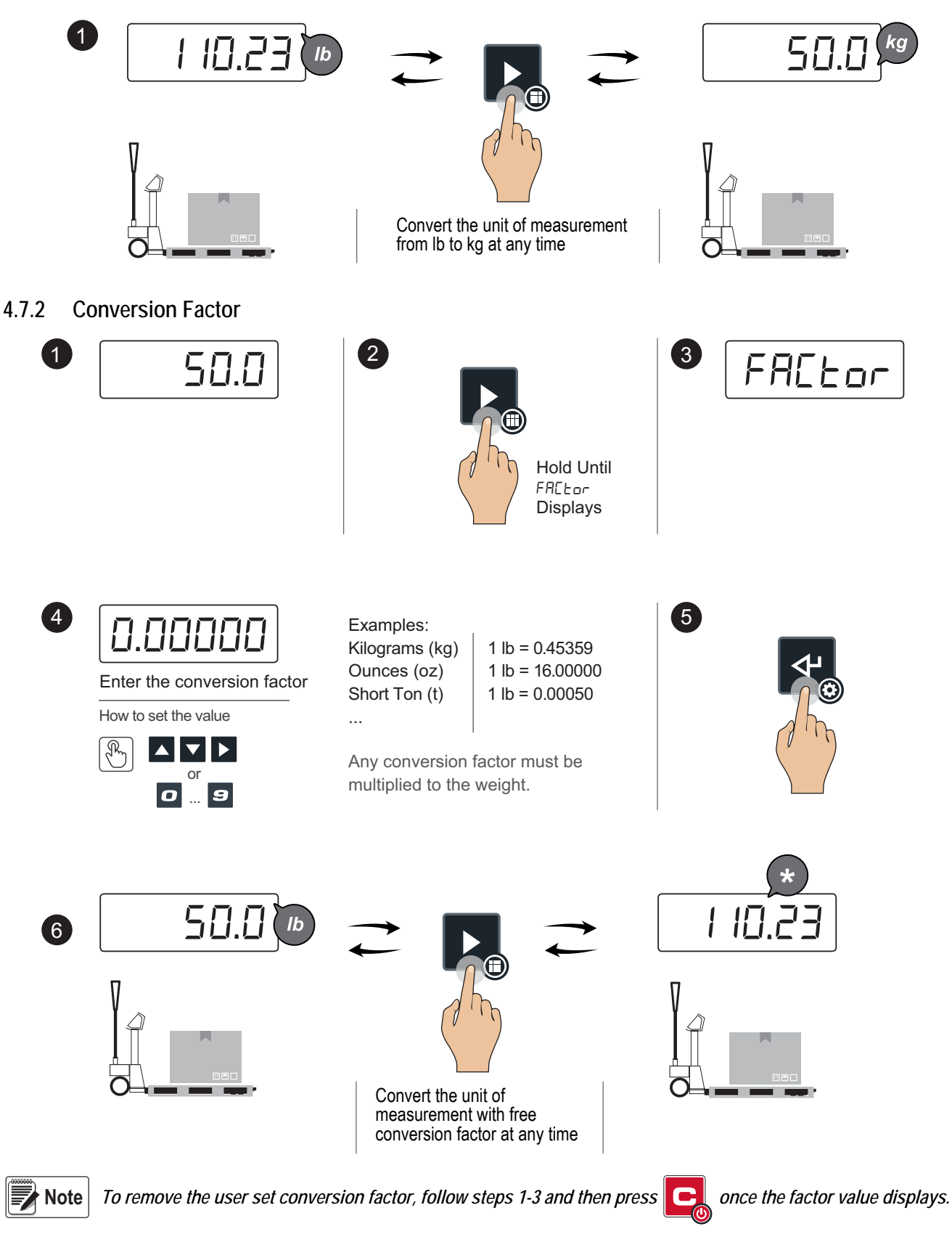

RICE LAKE

# 4.8 Percentage Weighing

#### 4.8.1 Percentage Check

Acquire the Reference

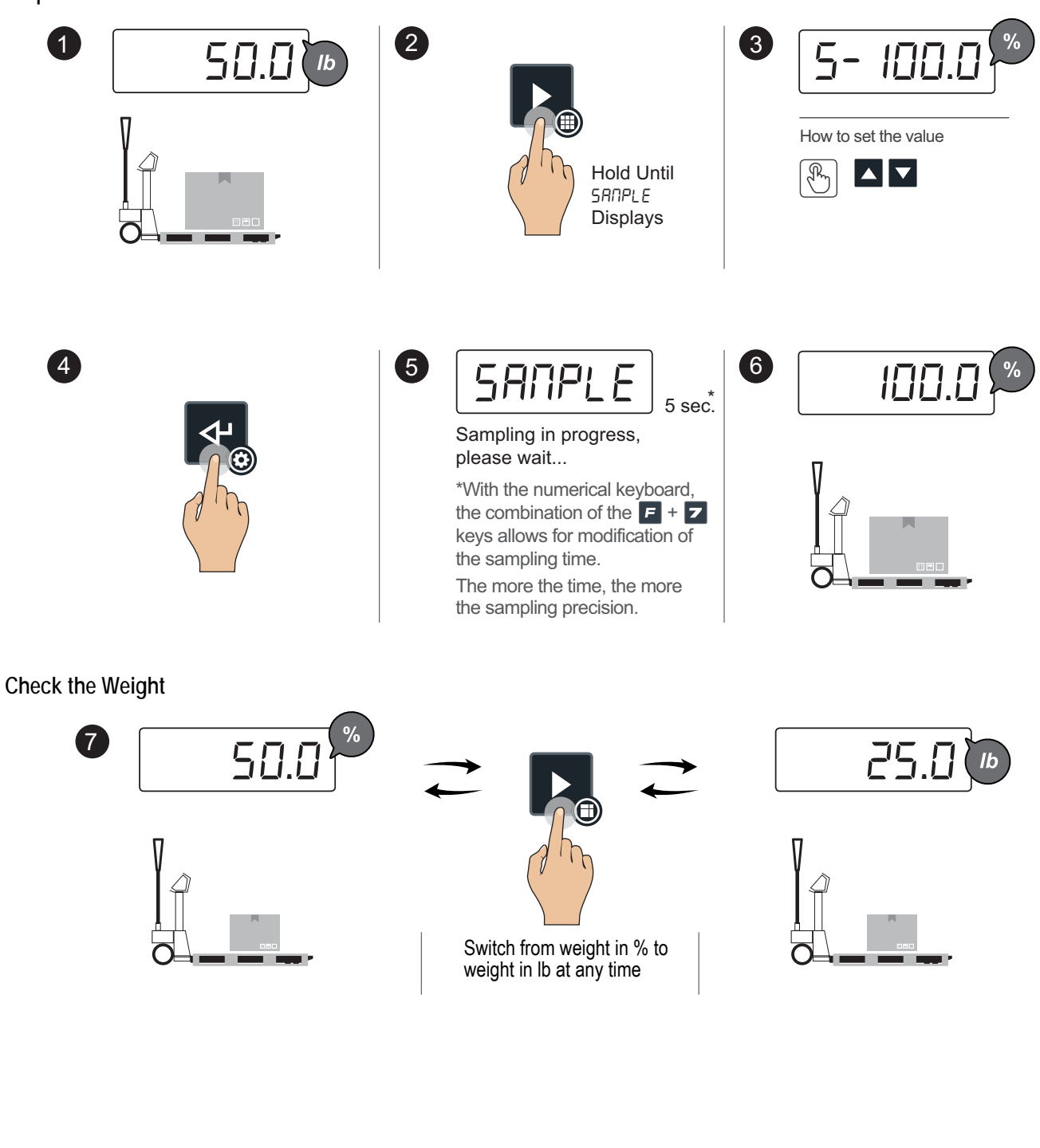

.:=

#### 4.8.2 Percentage Metering

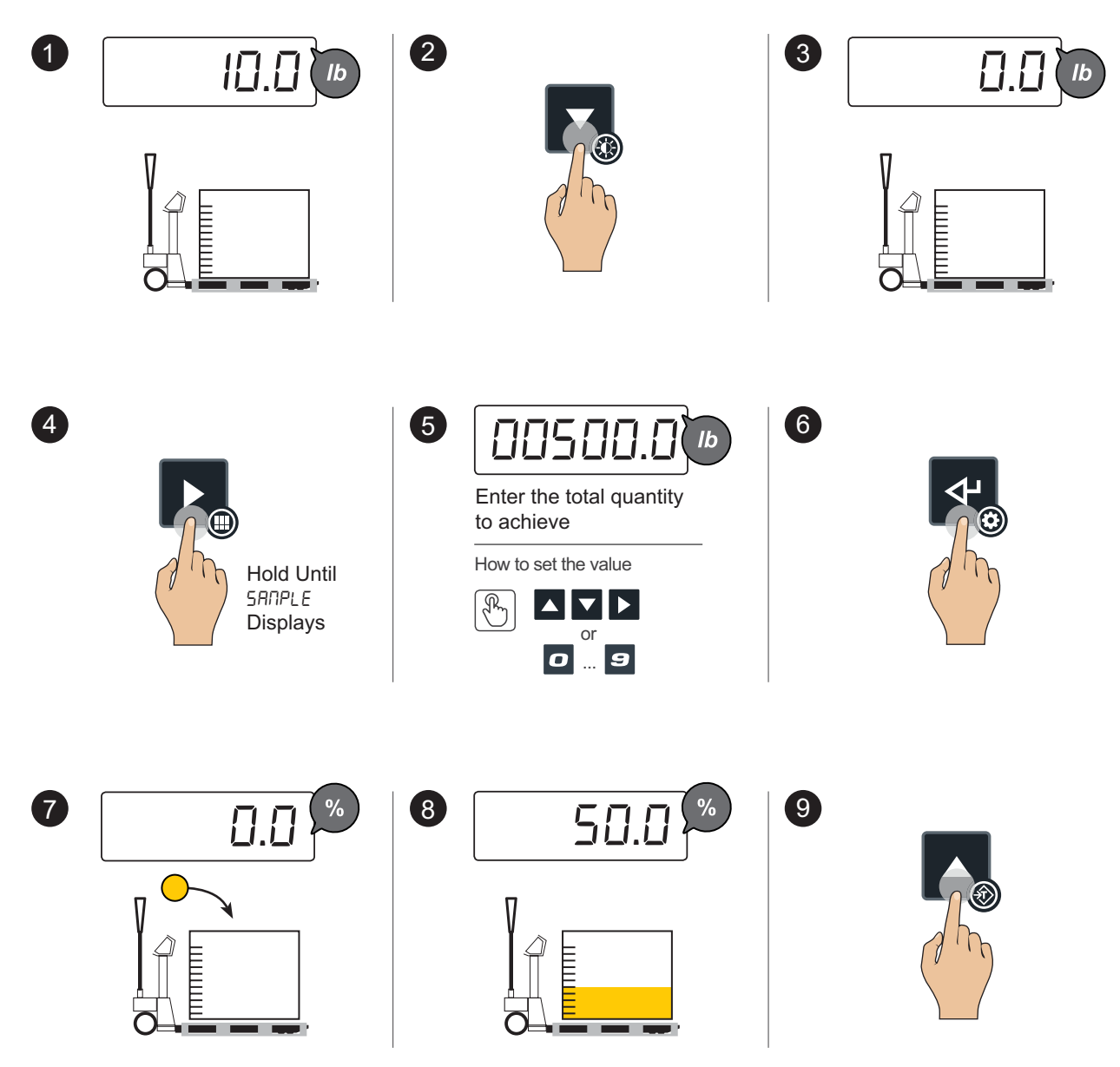

:=

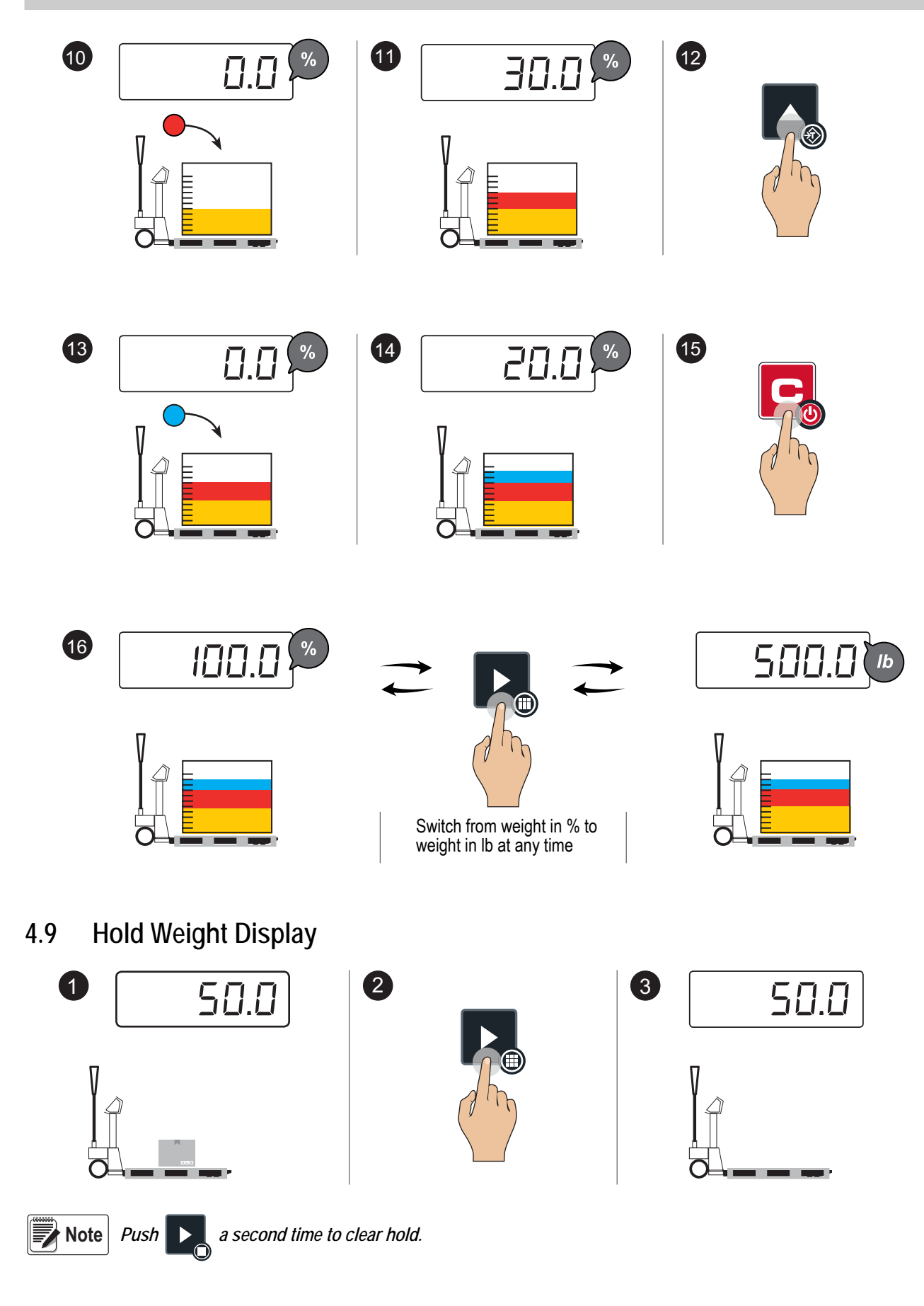

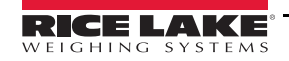

.:

4.10 Display Net Weight and Gross Weight

2

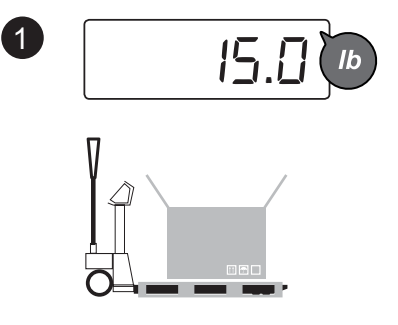

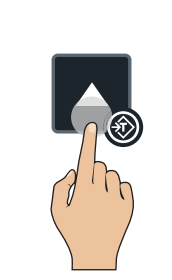

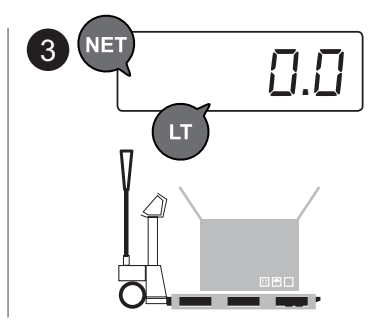

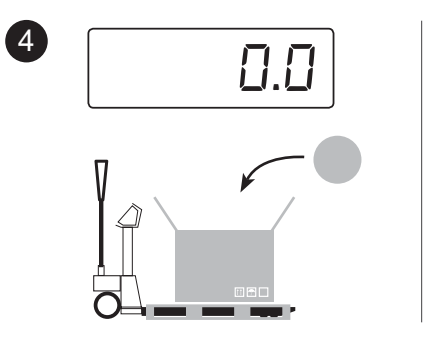

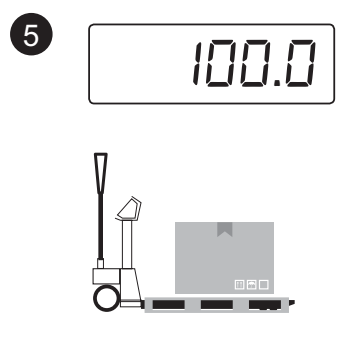

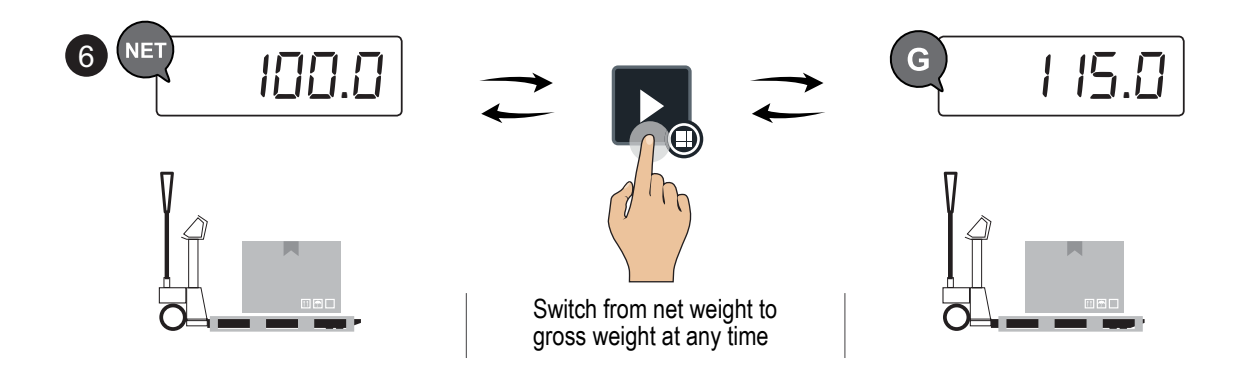

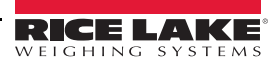

:=

# 4.11 Metrological Information of the Scale

Identification of the Metrological Software

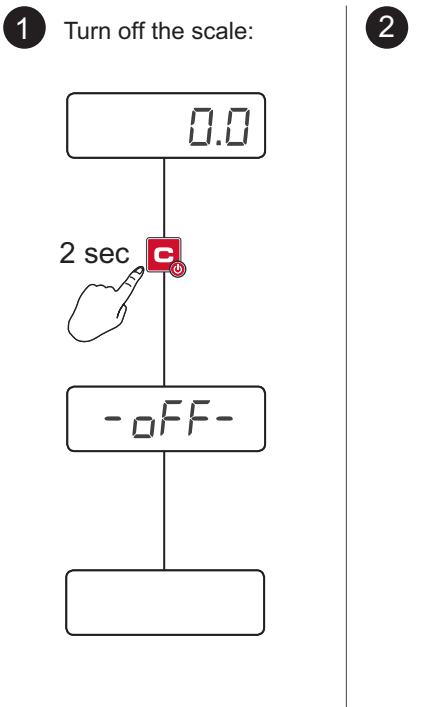

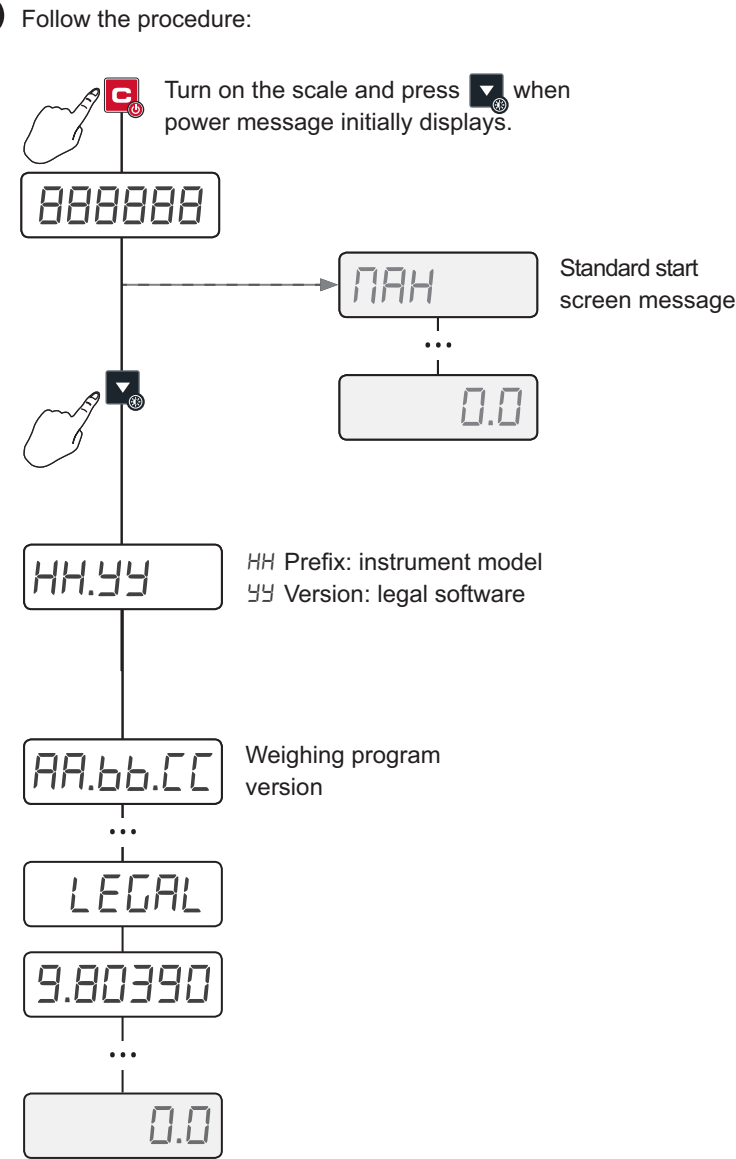

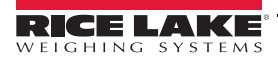

.:=

# 5.0 Configuration

#### 5.1 Access the Configuration Menu

- 1. Press **C** to turn the *Pallet Jack Scale* off.
- 2. Turn indicator on by pressing **C** and press **A** during startup. *CRL* displays.

#### 5.2 Save and Exit the Configuration Menu

- 1. Press C multiple times to back out of the menu structure until 5RUEP displays.
- 2. Press , to save or press , to exit without saving.

### 5.3 Available Configuration Parameters

Refer to Table 5-1 for available parameters within the configuration menu.

| Parameters | Descriptions                                                              |  |  |  |  |  |  |
|------------|---------------------------------------------------------------------------|--|--|--|--|--|--|
| ERL        | Calibration; see Section 6.0 on page 46                                   |  |  |  |  |  |  |
| D.CAL      | Zero Calibration – acquisition of the zero point                          |  |  |  |  |  |  |
| G-AU       | Gravity – set the location of use (if different from that of calibration) |  |  |  |  |  |  |
| SEr iAL    | Configuration of the serial ports; see Section 5.4 on page 39             |  |  |  |  |  |  |
| LAYout     | Print layout customization; see Section 5.5 on page 40                    |  |  |  |  |  |  |
| F illEr    | Weighing filter; see Section 5.6 on page 43                               |  |  |  |  |  |  |
| SErEEn     | Adjusting the screen display; see Section 5.7 on page 43                  |  |  |  |  |  |  |
| ЪЯЕЕ       | Using the battery; see Section 5.8 on page 43                             |  |  |  |  |  |  |
| ЕСо. БАЕ   | Energy saving; see Section 5.9 on page 43                                 |  |  |  |  |  |  |
| RutoFF     | Auto off – set to be on (۲۲۵) or off (מח)                                 |  |  |  |  |  |  |
| rENotE     | Using the remote control; see Section 5.10 on page 44                     |  |  |  |  |  |  |
| rESEE      | Factory configuration reset; see Section 5.11 on page 44                  |  |  |  |  |  |  |
| d iAC      | Diagnostics; see Section 5.12 on page 45                                  |  |  |  |  |  |  |
| AdUAnC     | Advanced; see Section 5.13 on page 45                                     |  |  |  |  |  |  |

Table 5-1. Available Configuration Parameters

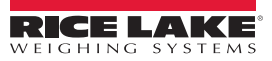

# 5.4 Serial Menu (5Er IAL)

Configuration of the serial ports.

| Menu Items | Parameters | Descriptions                                                                                                    |
|------------|------------|----------------------------------------------------------------------------------------------------|
| Con.PC     | NodE       | Communication with PC:<br>andE – on request<br>485 – on request with code 485 (0 - 99)<br>Eant in – continuous transmission (8 tx/sec)<br>5ERbLE – automatic stability transmission<br>Pr int.h – transmission when pressing print button<br>rEPE.6 – repeater<br>r.RdE – factory use only                      |
|            | CoN. SEL   | Selecting the COM port for connection with PC/PLC: [an I, [an2                                                                                                    |
|            | 6Aud       | Baud rate: 1200, 2400, 4800, 9600, 19200, 38400, 57600, 1 15200                                                                                                    |
|            | ы          | Configuration of serial protocol: n.B. I, n.B.2, n.T.2, E.T. I, E.T.2                                                                                                    |
| Eofi.Prn   | NodE       | Communication with Printer:<br>L ILFEL – thermal printer<br>L RELL – labeling machine<br>Cont Imp – continuous transmission (8 tx/sec)<br>SERELE – automatic stability transmission<br>EoPC – manual transmission of string for PC when pressing print button<br>r EPE.6 – repeater<br>r.RdC – factory use only |
|            | bAud       | Baud rate: 1200, 2400, 4800, 9600, 19200, 38400, 57600, 1 15200                                                                                                    |
|            | Ьь         | Configuration of serial protocol: n. B. I, n. B. 2, n. 7. 2, E. 7. I, E. 7. 2                                                                                                    |
|            | C£5        | Printer control signal: הם, Lם'', א ינה, בחשב<br>Sub-Settings: הבאפר ב- 999 (characters sent)<br>ב יחב ב- 9999 (sending time out)                                                                                                    |
|            | Po''Er.P   | Printer power supply / radio frequency module:<br>D<br>EHL.pFF – factory use only<br>P''r. mE – printer power supply from indicator via Vaux connector (optional).                                                                                                    |
| RdURnE     | Proto[     | Communication protocol: EHEEnd, Shart                                                                                                    |
|            | r Ad 10    | Connection port of radio-frequency module (factory use only):<br>ロFF<br>こロリー setting of the radio channel (ローフ)<br>こロロノー setting of the radio channel (ローフ)                                                                                                    |
|            | EEL.E IL   | TTL port / inclinometer activation (factory use only): no, 965                                                                                                    |
|            | £ErN       | Closing character of each print line: Er, ErLF                                                                                                    |

Table 5-2. Serial Menu Parameters

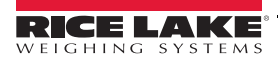

:=

# 5.5 Layout Menu (LAשםב)

Parameters for configuring the receipt/label mode.

| Menu Items | Parameters                                             | Descriptions                                                                                                    |  |  |  |  |  |  |  |  |
|------------|--------------------------------------------------------|----------------------------------------------------------------------------------------------------|--|--|--|--|--|--|--|--|
| Լጸոն       | -                                                      | Setting of the print language: EnGL, dEuE, FrRn, ESPR, ChineS, iERL                                                                                         |  |  |  |  |  |  |  |  |
| [hAr       | EhAr I                                                 | Character dimension label mode: Font. 1, Font. 1d, Font.2, Font.2d, Font.3, Font.3d,                                                                        |  |  |  |  |  |  |  |  |
|            | ChAr2                                                  | Font. 4, Font. 4d, Font. 5, Font. 5d<br>Character dimension receipt mode: and 08/doub! F                                                                    |  |  |  |  |  |  |  |  |
|            |                                                        | Character dimension receipt mode: nor HHL, doubLE                                                                                                    |  |  |  |  |  |  |  |  |
| hender     |                                                        | Enable neader printing:                                                                                                    |  |  |  |  |  |  |  |  |
|            |                                                        | SE5 – only 1st totalization                                                                                                    |  |  |  |  |  |  |  |  |
|            |                                                        | EDERL – only upon each totalization                                                                                                    |  |  |  |  |  |  |  |  |
|            |                                                        | RL''RY5 – also in total                                                                                                    |  |  |  |  |  |  |  |  |
|            | L inE 1-4                                              | Contents of the header lines:                                                                                                    |  |  |  |  |  |  |  |  |
|            |                                                        | $\Box \Box$ (VISIDIE ONIY IN LINE 2-4)<br>$\Box \Box B_{\Box} = 1 - 2 - refer to Figure 5-3 on page 42 and enter character values for intended content: 24$ |  |  |  |  |  |  |  |  |
|            |                                                        | characters per line; Example ( <i>HELLD</i> ):                                                                                                    |  |  |  |  |  |  |  |  |
|            |                                                        | 0   032 • 032 enter character value: 072 •                                                                                                    |  |  |  |  |  |  |  |  |
|            |                                                        | NP N3P 🔩 N3P enter character value: N69 🔩                                                                                                    |  |  |  |  |  |  |  |  |
|            |                                                        |                                                                                                    |  |  |  |  |  |  |  |  |
|            |                                                        |                                                                                                    |  |  |  |  |  |  |  |  |
|            |                                                        |                                                                                                    |  |  |  |  |  |  |  |  |
|            |                                                        | Print/Delete the row being programmed:                                                                                                    |  |  |  |  |  |  |  |  |
|            |                                                        | Press 🖪 within Line 1-4; Press 🌄 to scroll to dEL.L in or Pr inE.L and press 🕵                                                                              |  |  |  |  |  |  |  |  |
| dAF8       | Gro55                                                  | Gross weight data: 965, no                                                                                                    |  |  |  |  |  |  |  |  |
|            | ERFE                                                   | Tare weight data: 95, no                                                                                                    |  |  |  |  |  |  |  |  |
|            | nEt                                                    | Net weight data: 965, no                                                                                                    |  |  |  |  |  |  |  |  |
| ''E 1665   | -                                                      | Progressive weighed:                                                                                                    |  |  |  |  |  |  |  |  |
|            |                                                        | 465 – on each weigh ticket only                                                                                                    |  |  |  |  |  |  |  |  |
|            |                                                        | $5 \Box \Pi$ – on total ticket only                                                                                                    |  |  |  |  |  |  |  |  |
|            |                                                        | RL''R95 – both tickets                                                                                                    |  |  |  |  |  |  |  |  |
| Е ₁СНЕЕ    | - Receipt/label progressive:                           |                                                                                                    |  |  |  |  |  |  |  |  |
|            |                                                        | no<br>UEE - an aach weich tieket ank                                                                                                    |  |  |  |  |  |  |  |  |
|            |                                                        | $5_{\rm H}$ – on each weigh licket only                                                                                                    |  |  |  |  |  |  |  |  |
|            |                                                        | RL'/RJS – both tickets                                                                                                    |  |  |  |  |  |  |  |  |
| ELoEH      | -                                                      | Date and time:                                                                                                    |  |  |  |  |  |  |  |  |
|            |                                                        | no<br>USE - an each suid-ticle tanks                                                                                                    |  |  |  |  |  |  |  |  |
|            |                                                        | SE5 – on each weigh ticket only                                                                                                    |  |  |  |  |  |  |  |  |
|            |                                                        | BL''BHS = both tickets                                                                                                    |  |  |  |  |  |  |  |  |
| 68rC.39    | -                                                      | Bar code 39:                                                                                                    |  |  |  |  |  |  |  |  |
|            |                                                        | no                                                                                                    |  |  |  |  |  |  |  |  |
|            |                                                        | 9E5 – on each weigh ticket only                                                                                                    |  |  |  |  |  |  |  |  |
|            |                                                        | Suff – on total ticket only                                                                                                    |  |  |  |  |  |  |  |  |
| 58-CP      | -                                                      | Per code ten margin (mm): Vicible coluis LE-C 30 is active:                                                                                                 |  |  |  |  |  |  |  |  |
|            | If $DodE = E : CHEE (0.9)$ , if $DodE = LRBEL (0.999)$ |                                                                                                    |  |  |  |  |  |  |  |  |
| bArC.L     | -                                                      | Bar code left margin (mm); Visible only is bR-ב. שו is active:<br>If הםלב = t יבואבנ (1-99), if הםלב = t RbEt (0-99)                                        |  |  |  |  |  |  |  |  |
| ЬЯг[.h     | -                                                      | Bar code height (mm); Visible only is 68-6.39 is active:                                                                                                    |  |  |  |  |  |  |  |  |
|            |                                                        | If NodE = L icHEL (1-99), if NodE = LABEL (0-255)                                                                                                    |  |  |  |  |  |  |  |  |

Table 5-3. Layout Menu Parameters

:=

| Menu Items | Parameters | Descriptions                                                                                |  |  |  |  |
|------------|------------|---------------------------------------------------------------------------------------------|--|--|--|--|
| bAr€.dE    | Gro55      | Setting of the weight data; Visible only when bRr [.39 is active                            |  |  |  |  |
|            | nEt        | Setting of the weight data; Visible only when bRr [.39 is active                            |  |  |  |  |
|            | ER-E       | Setting of the weight data; Visible only when bRr [.39 is active                            |  |  |  |  |
| CoP (65    | -          | Multi-copy prints: n I- 3                                                                   |  |  |  |  |
| End.t (C   | -          | Paper outlet for end of label/receipt:                                                      |  |  |  |  |
|            |            | שם<br>שב<br>שם<br>השם – on each weigh ticket only<br>השם<br>RL''RJ5 – both tickets          |  |  |  |  |
| ь.L mE     | -          | White pre-heating line of the print head (for thermal printer only): no, 925                |  |  |  |  |
| LAPET      | ⊻ id£h     | Width dimension: D-999 ( <b>D63</b> )                                                       |  |  |  |  |
|            | hE ıGht    | Height dimension: D-999 (DBD)                                                               |  |  |  |  |
|            | uP. NA-G   | Top margin: 0-999 ( <b>0 10</b> )                                                           |  |  |  |  |
|            | L. NA-G    | Left margin: D- 99 ( <b>D6</b> )                                                            |  |  |  |  |
|            | PEEL       | Peeler: YE5, no                                                                             |  |  |  |  |
|            | GAP        | Gap between labels (mm): D-7 ( <b>3</b> )                                                   |  |  |  |  |
| L.B.SAUE   | -          | Saving of labels in the printer memory; Visible only if nodE = LRbEL                        |  |  |  |  |
| EESE       | -          | Saving of labels in the printer memory (for label model only) and test print of all formats |  |  |  |  |

Table 5-3. Layout Menu Parameters (Continued)

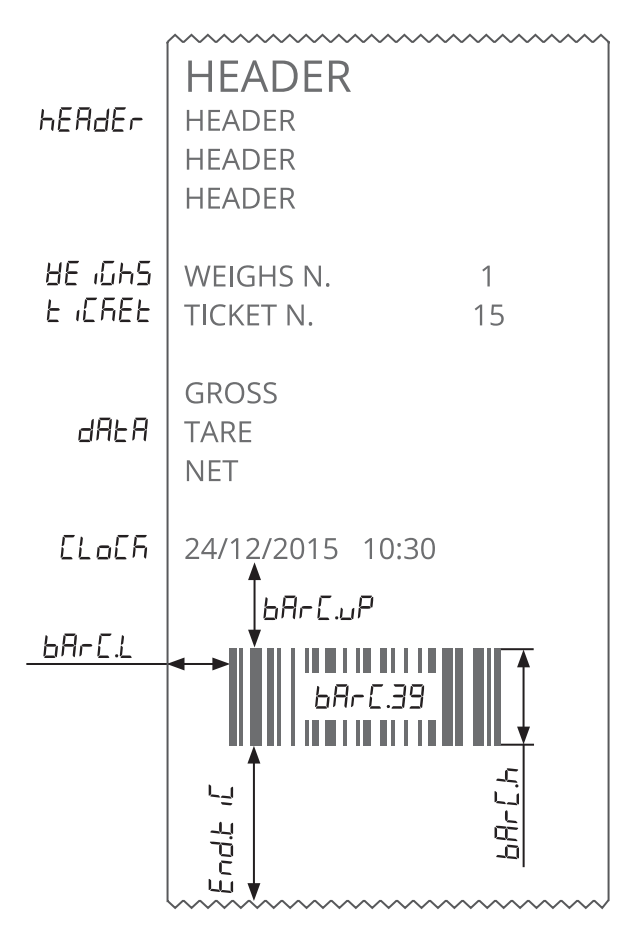

Figure 5-1. Receipt/Label Parameters

÷

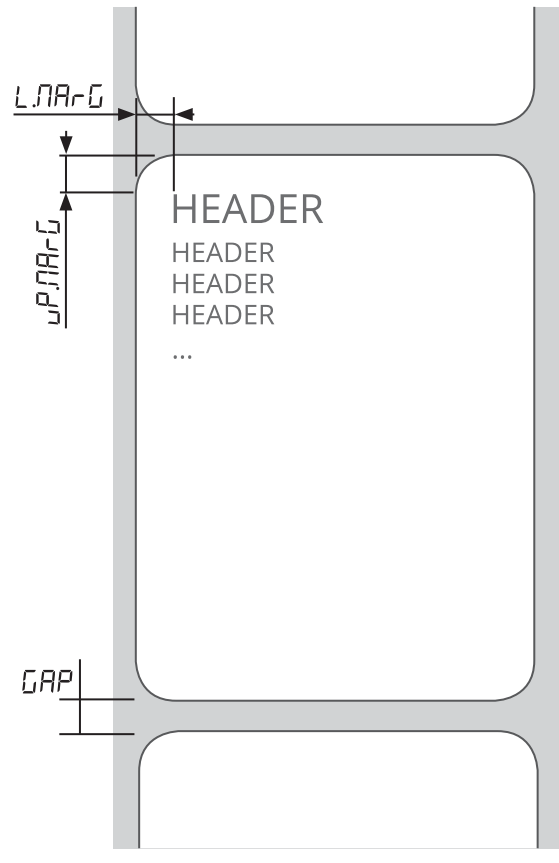

Figure 5-2. Additional Label Parameters

| 35 |    | 47 | / | 62 | > | רר | М   | 92       | ١ | רסו  | k | 155 | z |
|----|----|----|---|----|---|----|-----|----------|---|------|---|-----|---|
| 33 | !  | 48 | 0 | 63 | ? | פר | Ν   | 93       | ] | 108  | 1 | 153 | { |
| 34 | "  | 49 | 1 | 64 | @ | 79 | 0   | 94       | ^ | 109  | m | 124 |   |
| 35 | #  | 50 | 2 | 65 | А | 80 | Р   | 95       | _ | 1 10 | n | 125 | } |
| 36 | \$ | 51 | 3 | 66 | В | 81 | Q   | 96       | 1 | 111  | 0 | 126 | ~ |
| 7  | %  | 52 | 4 | 67 | С | 82 | R   | <b>7</b> | а | 1 12 | р |     |   |
| 38 | &  | 53 | 5 | 68 | D | 83 | S   | 98       | b | I 13 | q |     |   |
| 39 | 1  | 54 | 6 | 69 | E | 84 | Т   | 99       | с | 1 14 | r |     |   |
| 40 | (  | 55 | 7 | סר | F | 85 | U   | 100      | d | 1 15 | s |     |   |
| 41 | )  | 56 | 8 | ור | G | 86 | V   | 10 1     | е | 1 15 | t |     |   |
| 42 | *  | 57 | 9 | 72 | Н | 87 | W   | 102      | f | П    | u |     |   |
| 43 | +  | 58 | : | Э  | 1 | 88 | Х   | 103      | g | 1 18 | v |     |   |
| 44 | ,  | 59 | ; | 74 | J | 89 | Y   | 104      | h | 1 19 | w |     |   |
| 45 | -  | 60 | < | 75 | К | 90 | Z   | 105      | i | 150  | х |     |   |
| 46 |    | 51 | = | 76 | L | 91 | ] [ | 106      | j | 12.1 | у |     |   |

Figure 5-3. List of Characters

≔

#### 5.6 Filter Menu (F LEEr)

Edits scale reactivity. Useful to adjust the scale to specific needs.

The "D" represents minor filtering and makes the weight more reactive. As the filtering is increased the stability of the weight is also increased. It is recommended to obtain a weight several times, adjusting the filtering until the appropriate compromise between reactivity and stability is achieved.

| Settings              | Descriptions                                                |
|-----------------------|-------------------------------------------------------------|
| SEAnd.0 – SEAnd.3     | Table and floor scales and piece counters                   |
| h i.rE5.0 – h i.rE5.7 | High precision scales                                       |
| dYn.O – dYn. 3        | Suspended and oscillating load weighing                     |
| 5Lo''.0 – 5Lo''.3     | Liquid weighing, weigh bridges and weighing with vibrations |
| do50 – do53           | Metering, filling, level check and overloads                |
| r.8dC 0-r.86C5        | Filter for specific applications for factory use only       |

Table 5-4. Filter Menu Settings

### 5.7 Screen Menu (5*L*-*E*-*n*)

Parameters for adjusting the display.

| Parameters | Descriptions                            |
|------------|-----------------------------------------|
| BRH.L iE   | Back lighting: סס, צבג, Ruto            |
| br iGhb    | Brightness: brū£ 1, brū£2, brū£3, brū£4 |
| LoCH       | Display lock (factory use only): פה שE5 |

Table 5-5. Screen Menu Parameters

#### 5.8 Battery Menu (bALL)

Settings for the battery power supply.

| Settings | Descriptions                   |
|----------|--------------------------------|
| по       |                                |
| RR .     | 4 AA batteries (NA)            |
| РЬ       | Lead rechargeable battery      |
| n iNh    | niMh rechargeable battery (NA) |

Table 5-6. Battery Settings

#### 5.9 Eco Battery Menu (ECo. bAL)

Energy consumption settings for battery operation.

| Settings | Descriptions                                                                                                    |
|----------|----------------------------------------------------------------------------------------------------|
| ECo.no   | Maximum consumption; maximum reactivity                                                                                         |
| ECo.N in | Minimum amount of reduced consumption; reduced reactivity                                                                       |
| ECo.NEd  | Medium amount of educed consumption; reduced reactivity                                                                         |
| ЕСо.ПАН  | Minimum amount of consumption; scale in standby, power at the touch of<br>a button, automatic switch-off at the end of weighing |

Table 5-7. Eco Battery Settings

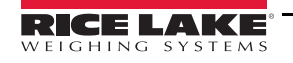

# 5.10 Remote Menu (rEnoLE)

Settings for the remote control.

| Settings | Descriptions                                                                      |
|----------|-----------------------------------------------------------------------------------|
| по       |                                                                                   |
| ur 1     | Infrared remote control (4, 18, 19 keys); all keys perform the tare               |
| ır 4     | 4-key infrared remote control; multi-function mode                                |
| r 18     | 18-key infrared remote control; multi-function mode                               |
| ır 19    | 19-key infrared remote control; multi-function mode                               |
| rF I     | 6-key radio-frequency remote control; all keys perform the tare                   |
| rF 6     | 6-key radio-frequency remote control; multi-function mode                         |
| rF.br l  | 6-key radio-frequency remote control in broadcast mode; all keys perform the tare |
| rF.br б  | 6-key radio-frequency remote control in broadcast mode; multi-function mode       |

Table 5-8. Remote Control Settings

Note

e The broadcast mode allows sending the control to multiple scales simultaneously.

# 5.11 Factory Configuration Reset (~E5EL)

Used to reset the indicator to factory configuration settings. The indicator maintains the current calibration memory.

1. Navigate to the configuration menu. See Section 5.1 on page 38.

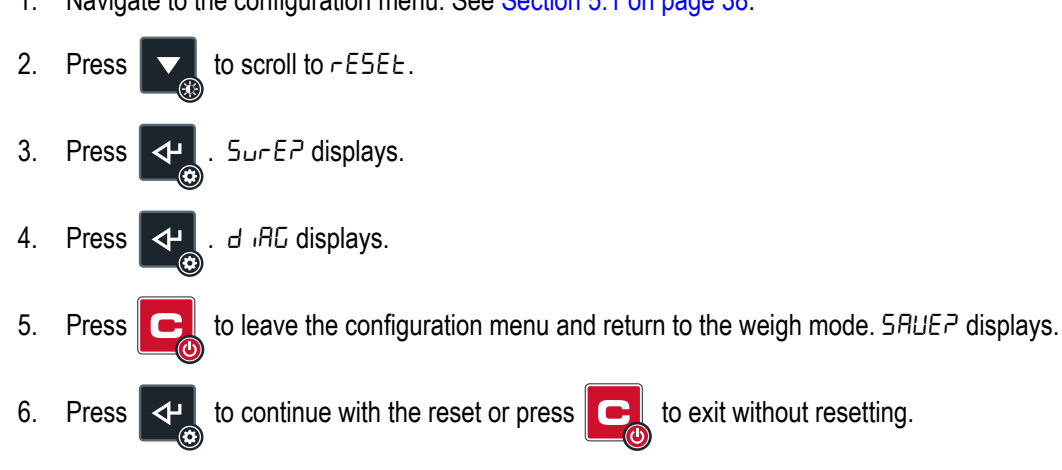

# 5.12 Diagnostics Menu (d ,AL)

Read only diagnostic parameters.

| Parameters | Descriptions                                                                                                    |
|------------|----------------------------------------------------------------------------------------------------|
| RdC.uU     | Displays input signal in $\mu$ V; scroll up or down to examine all the channels                                                                                |
| d iSPLA    | Display integrity check of all segments and icons                                                                                                    |
| НЕЧЬ       | Press any key to verify correct operation with beep and code displays                                                                                          |
| [LS        | Check of status of the control signal from the printer                                                                                                    |
| outPut     | Optional digital outputs; check the activation and deactivation of each contact                                                                                |
| inPuE5     | Optional digital inputs; check the activation and deactivation of each input<br><i>Example:</i> ь I- D <i>(input not active)</i> ;ь I- I <i>(input active)</i> |
| SEr.nUN    | Serial number of the scale                                                                                                    |
| PrG.UEr    | Hardware revision (e.g EUS) followed by software version (e.g. 04. 00. 00)                                                                                     |
| d iU. int  | Factory use only                                                                                                    |
| RdC.Pnt    | Factory use only                                                                                                    |
| 65.89C     | Factory use only                                                                                                    |
| SEr IRL    | Factory use only                                                                                                    |

Table 5-9. Remote Control Parameters

# 5.13 Advanced Menu (AdUAnE)

Configuration of the advanced parameters.

| Menu Items | Parameters | Descriptions                                                                                                    |
|------------|------------|----------------------------------------------------------------------------------------------------|
| ERL.PRr    | AEC 'U     | Configuration of the decimal point: 0, 0.0, 0.00, 0.000                                                                                                    |
|            | d ,U       | Reading division: 1, 2, 5, 10, 20, 50, 100, 200                                                                                                    |
|            | и.П.       | Unit of measure: L b, G, HG, E                                                                                                    |
|            | rA∩GE  -∃  | Enter max scale capacity for a single-range scale or enter range values for multi-range scales;<br>See Section 6.1 on page 46                                 |
|            | E9uAL      | Equalization function: no, YES                                                                                                    |
|            | n.[hAn     | Equalized analog channels: [뉴근, [뉴크, [뉴닉<br>Note: Visible only if EquRL = 또도                                                                                  |
| E9uAL.P    | E9.D-4     | Equalization of the empty scale and each individual load cell; See Section 6.2 on page 46<br>Note: Visible only if EquRL = 9E5                                |
| ERL.RdU    | 2Ero       | Run the calibration procedure; See Section 6.2 on page 46                                                                                                    |
| NEtrol     | O. PErC    | Reset percentage via key; with approved scale (0-3) and with non-approved scale (0-50)                                                                        |
|            | d ,U. 5E6  | Sensitivity of the weight stability control (0-20); e.g. □2                                                                                                   |
|            | O. Er H    | Zero hold function: ۲ ۲ ۲۰۰۰, ۲۰۰۲, ۲۰۰۲, ۲۰۰۲, ۲۰۰۲, ۲۰۰۲, ۲۰۰۲, ۲۰۰۲, ۲۰۰۲, ۲۰۰۲, ۲۰۰۲, ۲۰۰۲, ۲۰۰۲                                                          |
|            | on. 2Ero   | Reset zero when powered on: םח, HE5 (if HE5 select reset percentage)                                                                                          |
|            | CAL. AUU   | Re-acquisition/adjust calibration points in memory                                                                                                    |
|            | ERL. NRn   | Factory use only                                                                                                    |
|            | d. SALE    | Factory use only                                                                                                    |
| НЕЧЬ       |            | Type of keyboard: погП, ЕнЕ                                                                                                    |
| E iLE      |            | Inclinometer (factory use only): ח. ם. (normally open), ח. ל. (normally closed)                                                                               |
| rERCL      |            | Reactivation of the totalization or print function:<br>2Ero – after unloading the plate<br>475E – when weight is unstable<br>RL'/RUS – function always active |
| LocH.НЬ    |            | Permanent keyboard lock (excluding the C/power key): no, 965                                                                                                  |
| ЯL іБ і.г  |            | Reset of fiscal memory (optional); Visible only if the alibi memory option is present; Reset is not possible if the instrument is approved                    |
| P m.EEC    |            | Access PIN to configuration menu: , عمر, ۲۲۶ (if yes, enter six digit PIN)                                                                                    |
| P .n. uSE  |            | Access PIN to user menus:, YE5 (if yes, enter six digit PIN)                                                                                                  |
| dFLE.E     |            | Total reset of memory and of calibration to the factory settings                                                                                              |

Table 5-10. Advanced Menu Parameters

# 6.0 Calibration

This section describes procedures for setting calibration parameters and the calibration of the Pallet Jack Scale.

### 6.1 Calibration Parameters

Set the following parameters before calibrating the Pallet Jack Scale:

- Decimal Point (dEE , ח, Decimal Point)
- Reading Division (d ,U)
- Unit of Measure (u. П.)
- Range 1, Range 2, Range 3 (- AnGE I- 3)
- Equalization (E9uRL)
- Equalized Analog Channels (n. [hRn)

### 6.2 Complete Calibration Procedure

Follow these steps to set the calibration parameters and complete a calibration:

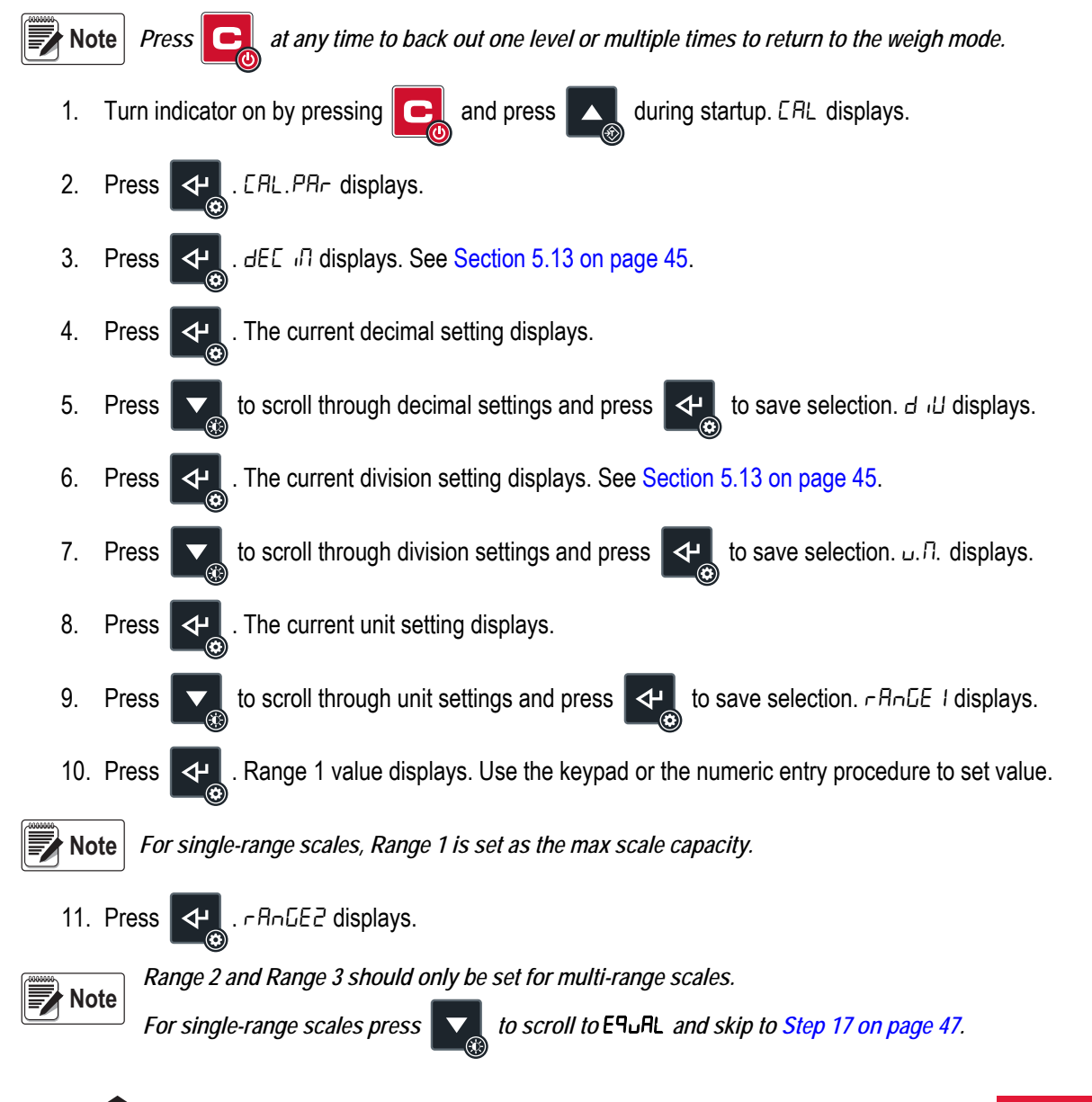

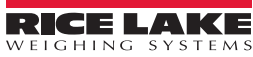

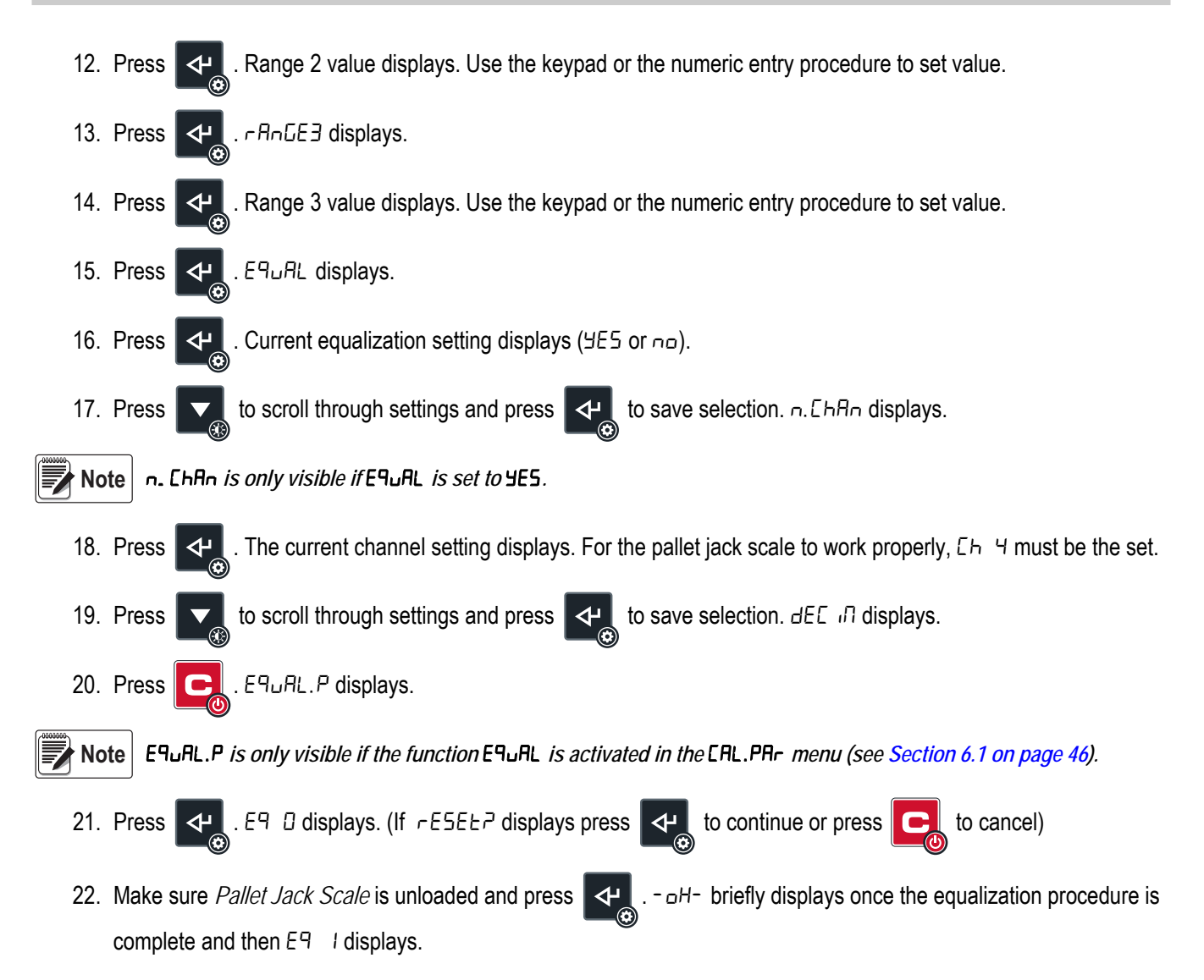

23. Place a test weight about 1/8 of the maximum capacity on the location of load cell 1 (see Figure 6-1).

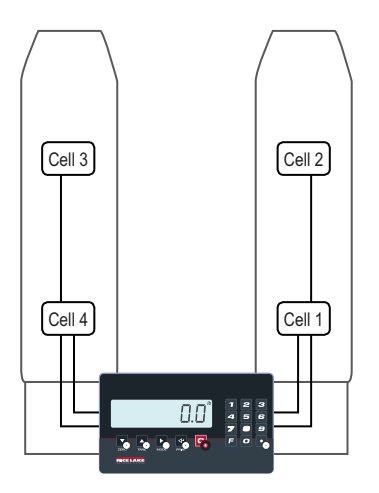

Figure 6-1. Load Cell Locations

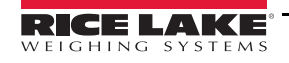

- 24. Press 🗸 . DH- briefly displays once the equalization procedure is complete and then E9 2 displays.
- 25. Move test weight to the location of load cell 2 (see Figure 6-1).
- 26. Press . DH- briefly displays once the equalization procedure is complete and then E9 3 displays.
- 27. Move test weight to the location of load cell 3 (see Figure 6-1).
- 28. Press . DH- briefly displays once the equalization procedure is complete and then E9 4 displays.
- 29. Move test weight to the location of load cell 4 (see Figure 6-1).
- 30. Press **CP**. E9 **DH** briefly displays once the equalization procedure is complete and then ERL. RdU displays.
- 31. Press . 2Ero displays. Make sure *Pallet Jack Scale* is unloaded.
- 32. Press . DH- briefly displays once the calibration procedure is complete and then ERL. PDE displays.
- 33. Press . The current setting for the number of calibration points displays.
- 34. Press to scroll through settings (1-3) and press to save selection. Calibration point 1 value displays.
- 35. Use the keypad or the numeric entry procedure to set the calibration weight value and press 4. LoRd displays.
- 36. Load the weight specified for calibration point 1. DH- briefly displays once the calibration procedure is complete and then calibration point 2 value displays.
- 37. Repeat Steps 35-36 for calibration point 2 and 3 if needed.
- 38. Once the calibration procedure is complete for the final calibration point, unLoRd displays.
- 39. Unload the *Pallet Jack Scale*. ERL.oH briefly displays and then cRL.Pot displays.
- 40. Press **C** four times to back out of the menu. 5RUEP displays.
- 41. Press 4. 5EorE briefly displays and then unit returns to weigh mode.

#### **Maintenance** 7.0

#### 7.1 Maintenance Warnings

- · During maintenance operations do not release work residues into the environment
- Only perform the maintenance operations described in this manual; Any unspecified procedures can pose a serious risk to untrained operators and may render the pallet jack unsafe
- Only use original spare parts
- Do not modify the Pallet Jack Scale
- During operation or maintenance, plates and stickers must NOT be removed, hidden, or made illegible
- More complex maintenance and/or repairs must be carried out by authorized personnel only

#### 7.2 Scheduled Maintenance

Scheduled maintenance must be performed by gualified personnel.

Note

Before starting maintenance operations, place the pallet jack on a solid, level surface.

- Ensure that the pallet jack rollers are not obstructed by dirt
- · Periodically grease the bearings of the rollers and wheels
- · Grease the height control lever guide
- Check the oil level every six months and top off with hydraulic oil IP46 if necessary; See Section 7.5 on page 51 Oil must be disposed of in accordance with local and state laws and regulations
- · Replace wheels and rollers when they are worn
- For additional minor repairs and solutions, contact an authorized dealer

#### 7.3 Daily Maintenance

Check the following every day to keep the pallet jack scale in good operating condition.

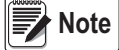

Daily pallet jack scale maintenance is the responsibility of the user.

Below are the daily checks to be carried out to ensure optimal weighing and handling performance:

- · Roller and wheel integrity check
- · Visual check of the state of the pallet jack frame
- Weight indicator operation check
- Pump operation check

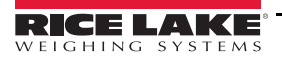

#### 7.4 Regulation of the Forks Lowering

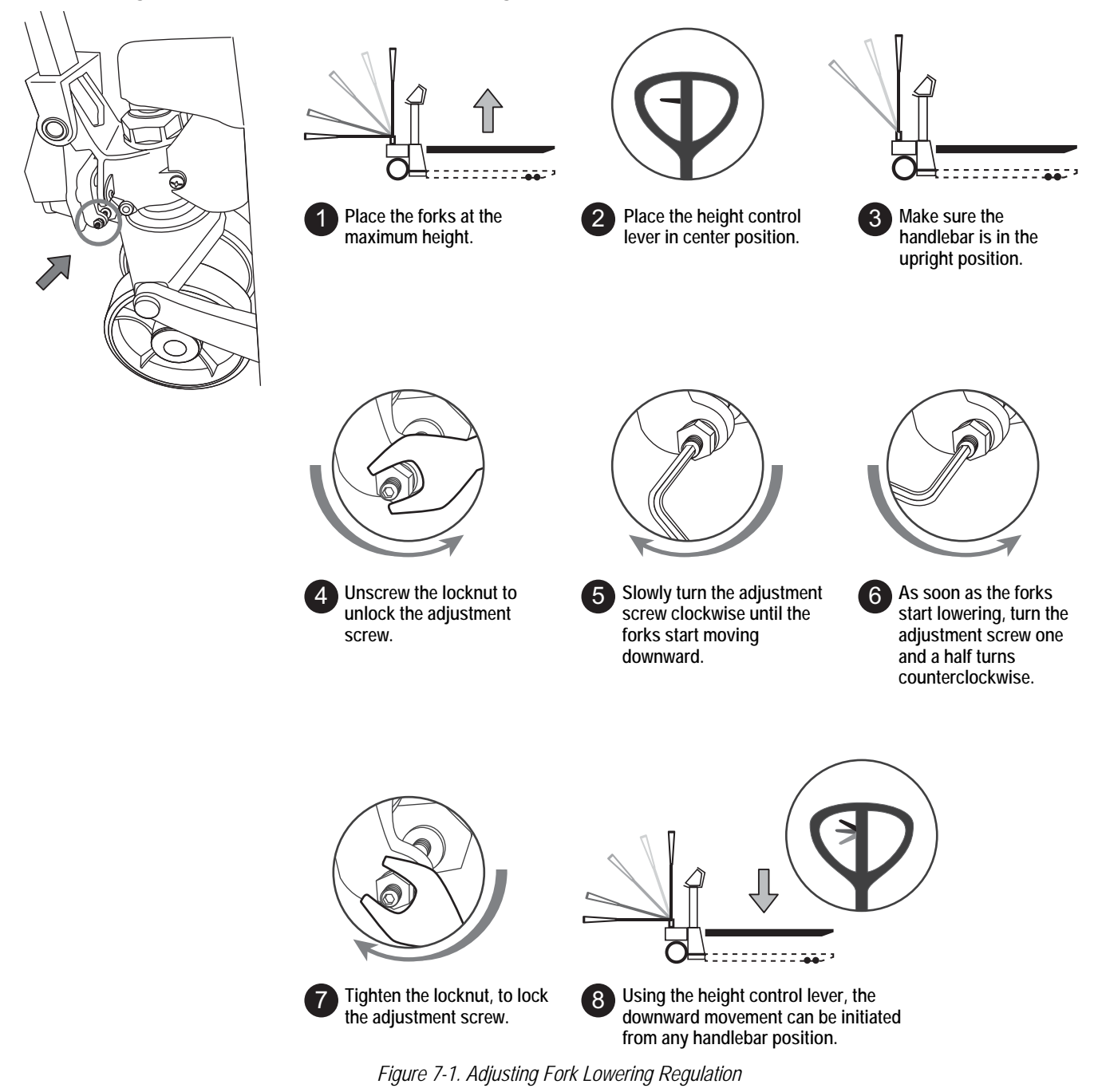

IMPORTANT

*Make sure it is not possible to raise the forks with the height control lever in the center (transport) position. Otherwise follow these steps:* 

- 1. Unlock the locknut
- 2. Turn adjustment screw half a turn clockwise
- 3. Retighten the locknut
- 4. Repeat steps as needed

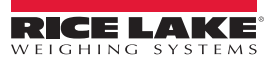

## 7.5 Oil Level

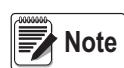

Check the oil level EVERY 6 MONTHS. Only use hydraulic oil, not motor or brake oil.

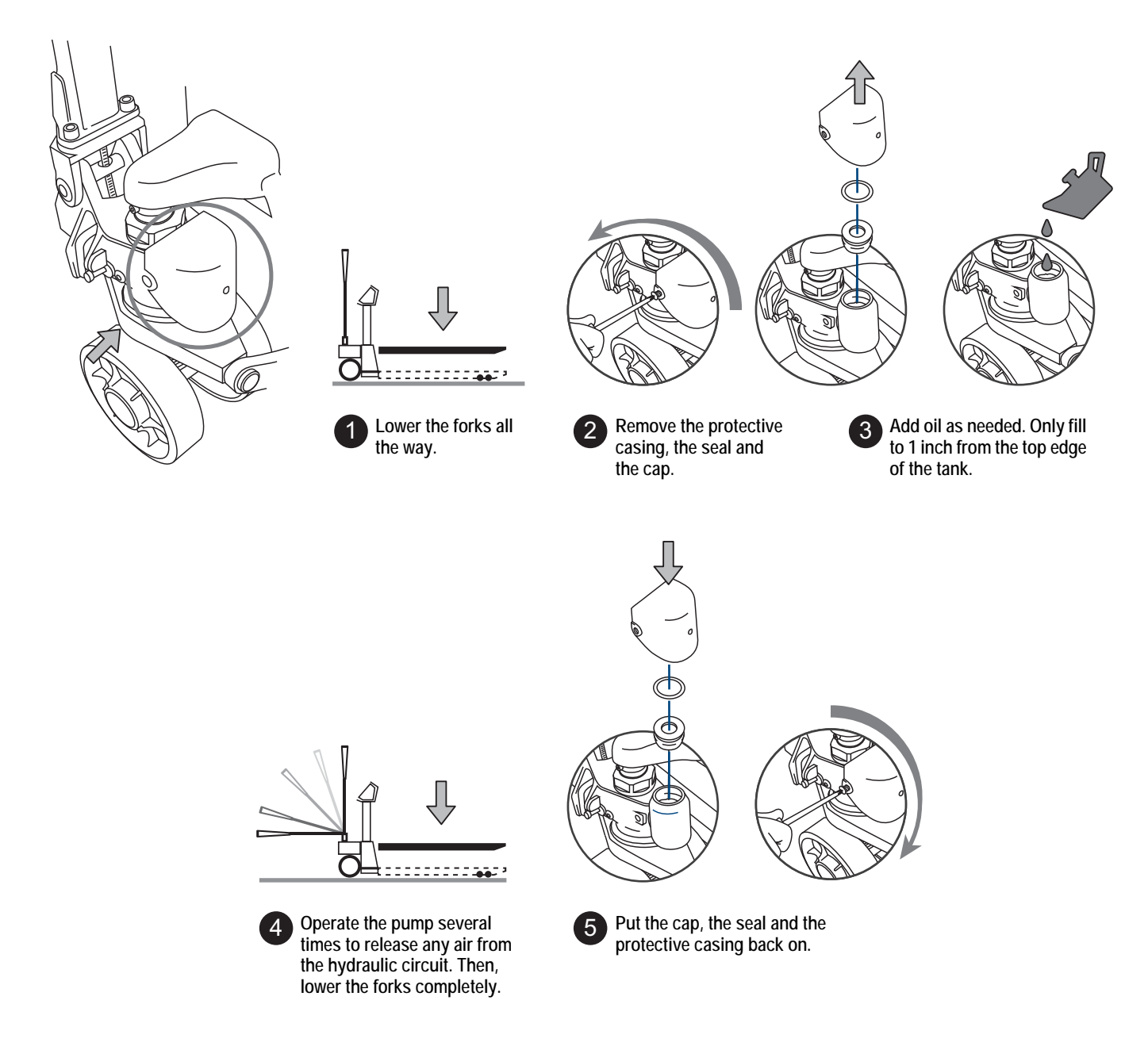

Figure 7-2. Checking the Oil Level

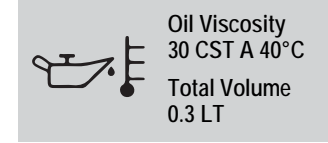

# 7.6 FAQ - Frequently Asked Questions

#### 7.6.1 Tare

The Scale Does Not Tare

- The weight is unstable (いっちとわら)
- ・ The gross weight is negative (LoU)
- The weight is insufficient
- · The weight exceeds the maximum capacity
- The tare function has been deactivated
- · In the event of manual tare, the value exceeds the maximum capacity

#### 7.6.2 Weighing

The Scale Does Not Switch On

- · Make sure the power cable is connected properly
- · Connect the battery charger and try again; If the instrument continues to malfunction, contact the dealer

The Scale Switches Off Suddenly

- Automatic switching off active
- · Low battery
- · Battery failure
- Power supply line failure

#### The Scale is Not Reactive

- · One of the available energy saving modes has been activated
- · An unsuitable weighing filter has been selected

The Scale Display Switches Off and Displays a Dot

- · Stand-by mode is active: press a key to reactivate weighing
- · Energy saving mode is active: contact the dealer for further details

The Scale Displays a Permanent "2Ero" Message

- The scale is unable to automatically reset the weight because it exceeds the maximum resettable weight at switch-on
- Unload the scale and try again; If the scale continues to have the same problem even when there is nothing on it, contact the dealer

The Weight is Unstable

- · Check whether the weighing filter is active
- If the support surface is subjected to vibrations from machinery or moving vehicles, move the scale onto another surface
  and try again

#### 7.6.3 Pieces Counting

The Scale Does Not Carry Out Sampling

The weight is unstable (Err. not)

The weight is insufficient, add more pieces and try again (Error)

# 7.7 Weighing Error Messages

| Message    | Description                                                             | Solution                                                                                                    |
|------------|-------------------------------------------------------------------------|----------------------------------------------------------------------------------------------------|
| 6059       | Another printout is already in progress                                 | Wait for the printout in progress to be finished and try again                                                                                             |
| unSEAB     | The weight is unstable                                                  | Check weighing filter; If support surface is subjected to vibrations from machin-<br>ery or moving vehicles, move scale onto another surface and try again |
| LoU        | The net or gross weight is negative or insufficient for printing        | Add weight and try again                                                                                                    |
| un. oUEr   | Underload or overload ( @r)                                             | Completely unload the scale, making sure $\Delta$ lights up; reload the weight and try again                                                               |
| no. 0. un5 | The scale was not unloaded after the last printing                      | Completely unload the scale, making sure +O+ lights up; reload the weight and try again                                                                    |
| Err. Not   | The weight is unstable                                                  | Wait for stability (the $\thicksim$ light) and try again                                                                                                   |
| Error      | In pieces counting mode, the weight is insufficient for proper sampling | Add more pieces and try again                                                                                                    |
| EiLE       | Angle error                                                             | Move the pallet jack to a flat surface and try again                                                                                                    |

Table 7-1. Weighing Error Messages

# 7.8 Configuration Error Messages

| Message   | Description                                  | Solution                                                                                                    |  |
|-----------|----------------------------------------------|----------------------------------------------------------------------------------------------------|--|
| AL.Err    | Alibi memory board (optional) not detected   | Check for the presence of the board inside the indicator; If present, check that it is not damaged and is installed correctly                                                                                                    |  |
| Er. I.b.H |                                              | Check for the presence of the board inside the indicator; If absent, deactivate                                                                                                    |  |
| Er.r.b.H  | Inputs/outputs board (optional) not detected | any inputs or outputs (parameter and the second second sec |  |
| E9.Err    | Unable to perform equalization               | Check that the cells are connected properly; Check the signal of each cell in the diagnostic menu (menu $d_1$ , $R_2$ , parameter $R_d E_{.u} U$ )                                                                                                    |  |
| PrEC.     | Calibration error                            | First calibrate the zero point, then proceed with the next points                                                                                                    |  |
| Err.Pnt   | Calibration error                            | Check the connection of the load cell; Check that the cell signal is stable, valid and greater than that of the previously acquired point                                                                                                    |  |
| Er II     | Calibration error                            | Increase the calibration weight                                                                                                    |  |
| Er 12     | Calibration error                            | Check that the signal coming from the cell increases as the weight loaded on the scale increases; When acquiring the calibration points, use increasing calibration weights                                                                                                    |  |
| Er 37     | Calibration error                            | Repeat the calibration, checking that the capacity and division have been correctly set                                                                                                    |  |
| Er 39     | Instrument not configured                    | Reset the factory configurations (menu RdURnE, parameter dFLE.E)                                                                                                    |  |
| Er 85     | Instrument configured but not calibrated     | Perform calibration                                                                                                    |  |
| C.Er.36   | Calibration error                            | Check that the signal coming from the load cell is not negative                                                                                                    |  |
| Err.Not   | Weight unstable                              | Check in menu d IRE, parameter RdE.uU that the signal is stable and retry; If the connection of the cells is with 4 wires, check that the sense jumpers are inserted                                                                                                    |  |

Table 7-2. Configuration Error Messages

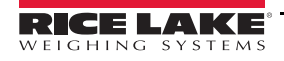

RL-HPJ Hand Pallet Jack Scale

# 7.9 Wiring Diagram

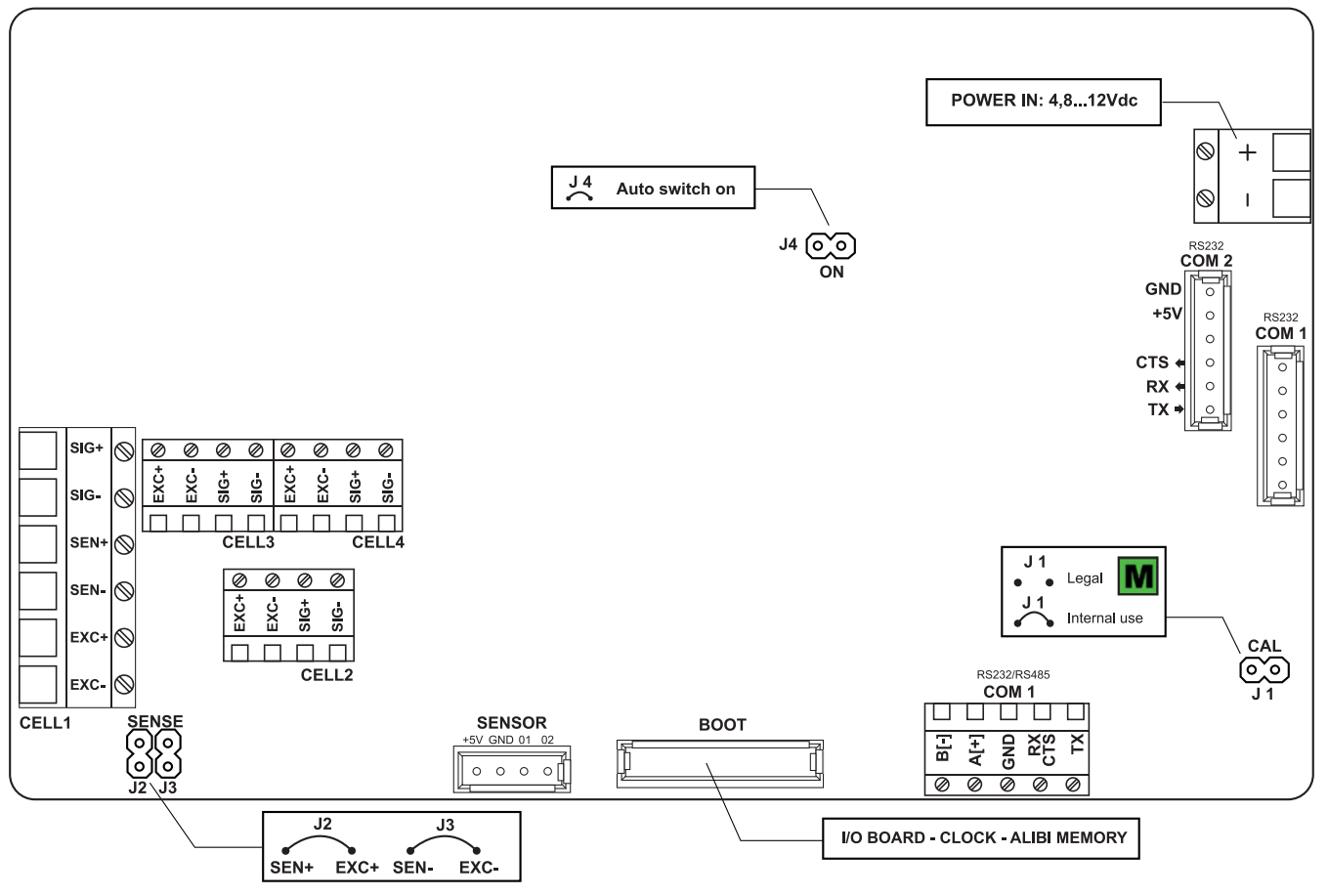

Figure 7-3. Indicator Wiring Diagram

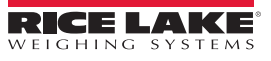

≔

# 8.0 Specifications

#### 8.1 Dimensions

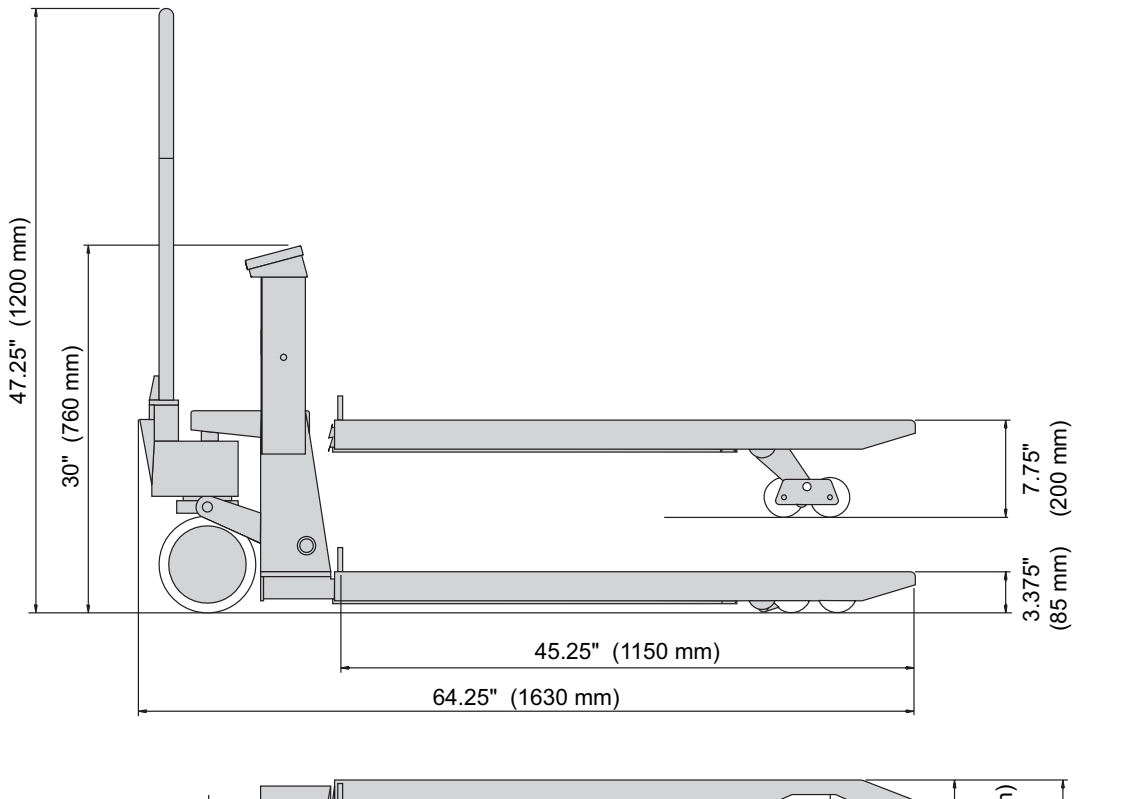

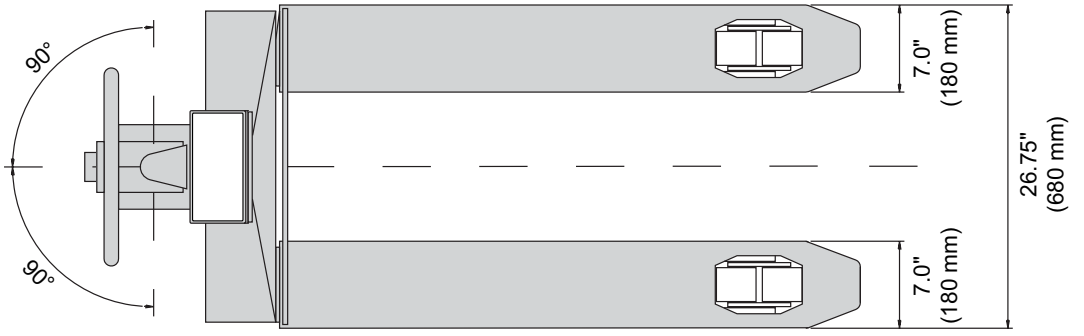

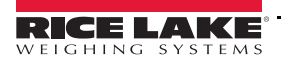

≣

# 8.2 Technical Specifications

| Power Supply                 | Rechargeable battery (6 V - 4,5 Ah)                                                                         |
|------------------------------|----------------------------------------------------------------------------------------------------|
| Battery Charger              | 110-230 VAC                                                                                                 |
| Operating Temperature        | 14 to 104 °F (-10 to +40 °C)                                                                                |
| Displayed Divisions          | 10000e, 3X3000e expandable to 800,000 for internal use (with minimum signal corning from the 1.6 mV/V cell) |
| Minimum Voltage per Division | 0.3 µV                                                                                                    |
| Load Cells                   | 4 - 2.5K kg, 1000 Ω, 3 mV/V, shear beams                                                                    |
| Internal Resolution          | 1,500,000 counts                                                                                            |
| Keyboard                     | Water resistant polycarbonate membrane keys with tactile and audible feedback                               |
| Tare Function                | Available on entire range                                                                                   |
| Auto Power Off               | Programmable from 1 to 255 minutes                                                                          |
| Low Battery Warning          | LoU BREE displays                                                                                           |
| Battery Recharge Time        | 12 hours                                                                                                    |
| Excitation                   | 5 VDC ± 5%, 120 mA; 4 cells                                                                                 |
| Serial Outputs               | 2 RS232 ports                                                                                               |
| Capacity                     | Maximum lifting capacity 5,000 lb (2,268 kg)                                                                |
| Weight Accuracy              | ± 0.1% of the maximum capacity in internal resolution                                                       |
| Unit Weight                  | Approximately 295 lb (134 kg)                                                                               |

Table 8-1. Technical Specifications

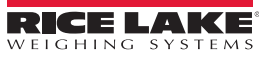

:=

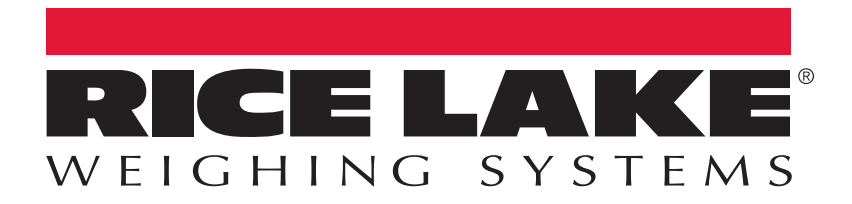

© Rice Lake Weighing Systems Specifications subject to change without notice. Rice Lake Weighing Systems is an ISO 9001 registered company.

230 W. Coleman St. • Rice Lake, WI 54868 • USA

U.S. 800-472-6703 • Canada/Mexico 800-321-6703 • International 715-234-9171 • Europe +31 (0)26 472 1319

www.ricelake.com